# Wi-SUN Module FAN1.0 compliant

# **BP35C5** Application Manual

# Version 1.0.6

### **Overview**

This application manual describes how to use BP35C5 based on the common use cases of FAN. Refer to the User's Manual for more details regarding the commands used for every use case.

# 1. Table of Contents

| 2.  | Common I     | Items                                                      | 4  |
|-----|--------------|------------------------------------------------------------|----|
| 2.1 | . Termin     | nology                                                     | 4  |
| 3.  | Procedure    | in Replacing the Nodes                                     | 5  |
| 3.1 | . Replac     | cement flow                                                | 7  |
| 3.2 | . How to     | o replace                                                  | 7  |
| 4.  | How to Ver   | rify the Routing                                           | 9  |
| 5.  | Remote Ma    | aintenance                                                 | 10 |
| 6.  | Multicast T  | Transmission                                               | 11 |
| 6.1 | Multica      | asting to all neighboring nodes (ff02::1)                  | 11 |
| 6.2 | Multica      | asting to all neighboring routers (ff02::2)                | 12 |
| 6.3 | Multica      | asting to all nodes on the same network (ff03::1)          | 12 |
| 6.4 | Multica      | asting to all routers on the same network (ff03::2)        | 13 |
| 7.  | Build Multi  | iple Networks in the Same Area                             | 14 |
| 8.  | How to Use   | se a Non-default Port for UDP/TCP                          | 15 |
| 9.  | Notification | n of Transmission Completion                               | 17 |
| 10. | Connection   | n Time                                                     | 19 |
| 11. | Power Con    | nsumption                                                  | 21 |
| 12. | Throughpu    | ut and latency (for reference)                             | 23 |
| 12. | 1. TCP av    | verage throughput                                          | 23 |
| 12. | 2. UDP av    | verage throughput                                          | 23 |
| 12. | 3. TCP av    | verage latency                                             | 24 |
| 12. | 4. UDP av    | verage latency                                             | 24 |
| 12. | 5. Measu     | Iring method                                               | 25 |
| 13. | Turnaround   | d time (for reference)                                     | 26 |
| 13. | 1. TCP av    | verage turnaround time                                     | 26 |
| 13. | 2. UDP av    | verage turnaround time                                     | 26 |
| 13. | 3. Measu     | Iring method                                               | 27 |
| 14. | Maximum      | number of connections                                      | 28 |
| 14. | 1. Config    | juration of maximum number of connection per Border Router | 28 |
| 14. | 2. Config    | juration of maximum nunber of connection per Router        | 29 |
| 14. | 3. Config    | juration of maximum hops                                   |    |
| 15. | Communic     | cation distance                                            | 31 |
| 15. | 1. Comm      | nunication distance between building roofs                 | 31 |
| 15. | 2. Comm      | nunication distance on the ground                          | 32 |
| 16. | Antenna      |                                                            | 33 |
| 16. | 1. Antenr    | na switching                                               | 33 |
| 16. | 2. Diversi   | sity                                                       | 34 |
| 17. | Radio Law    | Certification                                              | 35 |
| 17. | 1. Japan     |                                                            | 35 |
| 17. | 2. North     | America (FCC)                                              | 35 |
| 17. | 3. Others    | S                                                          | 36 |
| 18. | Radio OFF    | Mode                                                       | 37 |
|     |              |                                                            | 22 |

| 18.2. | . Notes on the init   | command                       |    |
|-------|-----------------------|-------------------------------|----|
| 19. T | Transmission Power S  | Setting                       |    |
| 19.1. | . Usage of the "rpv   | wr" command                   |    |
| 20. F | Parameters to be sav  | ved in non-volatile memory    |    |
| 21. C | Distance of connectal | ble and communicable          | 41 |
| 21.1. | . Installation proce  | edure at connectable distance | 41 |
| 21.2. | . Confirmation of r   | radio signal strength         | 41 |
| 21.3. | . Display contents    | of nebr command               | 42 |
| 22. N | Notes                 |                               | 43 |
| 22.1. | . Wireless commur     | nication                      | 43 |
| 22.2. | . Changes             |                               | 43 |
| 22.3. | . Firmware            |                               | 43 |
| 22.   | .3.1. Firmware lice   | ensing                        | 43 |
| 22.   | .3.2. Firmware ver    | rsion                         | 43 |
| 22.   | .3.3. Method for cl   | hecking firmware version      | 44 |
| 22.   | .3.4. Current val     | lue and time                  | 44 |
| 23. F | Revision History      |                               | 45 |

# 2. Common Items

This chapter defines all common items of this manual.

#### 2.1. Terminology

| Terms                                     | Description                                               |  |
|-------------------------------------------|-----------------------------------------------------------|--|
| Node                                      | Terminal that configures the FAN network                  |  |
| Border Router                             | Border Router Parent node that manages the entire network |  |
| Router                                    | Node with relay function                                  |  |
| Leaf Terminal node without relay function |                                                           |  |
| Border                                    | Short for Border Router                                   |  |
| Routing                                   | Communication path                                        |  |

# 3. Procedure in Replacing the Nodes

The following describes the replacement procedure when a node needs to be replaced because it is time to change it or due to malfunction.

In this chapter, the network below is used as an example.

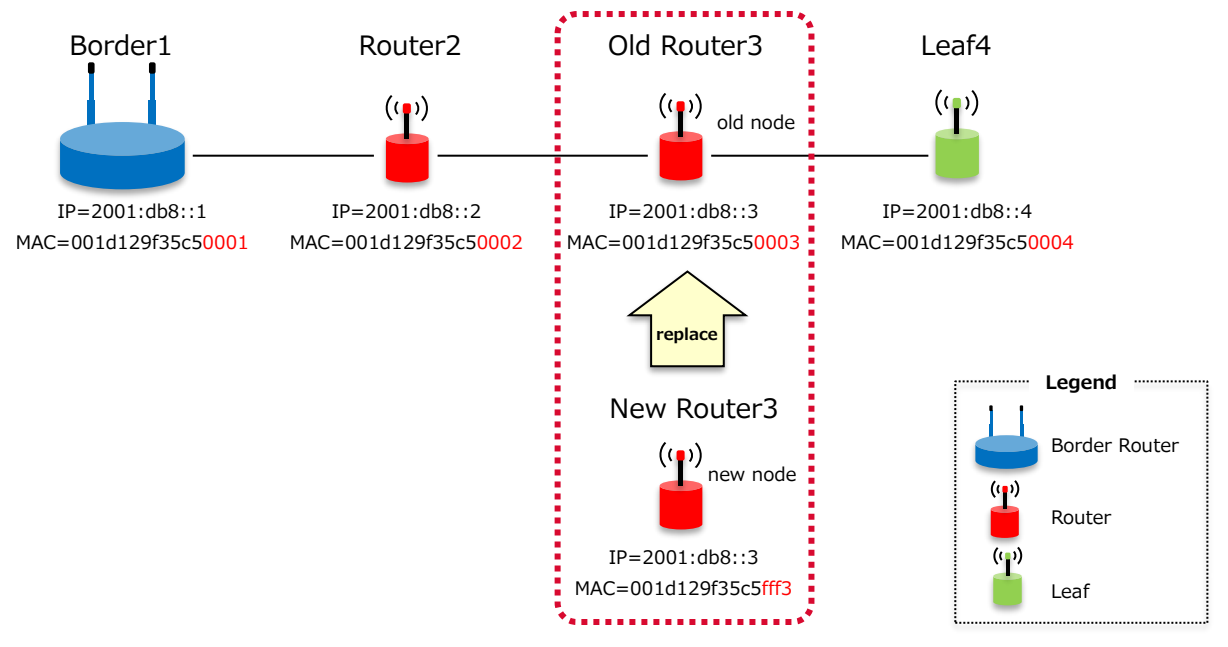

In this example, the network type is a serial networking. However, the contents to implement are the same regardless of network type.

FAN distinguishes each node by MAC address. In this chapter, the lower 2 octets of MAC address are set to "000x", and compared to the node number to make it easier to distinguish between nodes. However, the new Router3 after replacement is set to "fff3" to easily differentiate it from the old Router3.

In order to explain the configuration of each node, the prompts are defined to clarify which node is being used.

| Node Name   | Prompt |  |
|-------------|--------|--|
| Border1     | BR1>   |  |
| Router2     | R2>    |  |
| Old Router3 | R3>    |  |
| New Router3 | R3N>   |  |
| Leaf4       | L4>    |  |

Here are the specific settings for each node:

| BR1> clear                                              | Clear setting parameters                             |
|---------------------------------------------------------|------------------------------------------------------|
| BR1> reset                                              | Restart module                                       |
| BR1> macf deny                                          | Deny all MAC addresses                               |
| BR1> macf allow 001d129f35c5 <mark>0002</mark>          | Allow MAC address of Router2                         |
| BR1> mode 1                                             | Set profile mode to FAN profile mode                 |
| BR1> chan 33 59                                         | Channel settings (using 33-59 channels)              |
| BR1> ip 2001:db8::1/48                                  | Set up your own (Border1) IP address and subnet mask |
| BR1> leaseip 001d129f35c5 <mark>0002</mark> 2001:db8::2 | Set up IP address to lease to Router2                |
| BR1> leaseip 001d129f35c5 <mark>0003</mark> 2001:db8::3 | Set up IP address to lease to Router3                |
| BR1> leaseip 001d129f35c5 <mark>0004</mark> 2001:db8::4 | Set up IP address to lease to Leaf4                  |
| BR1> atstart 1                                          | Set up operating mode at startup to Border Router    |
| BR1> save                                               | Save setting parameters                              |
| BR1> reset                                              | Restart module                                       |

Router2 setting

| R2> clear                                     | Clear setting parameters                   |
|-----------------------------------------------|--------------------------------------------|
| R2> reset                                     | Restart module                             |
| R2> macf deny                                 | Deny all MAC addresses                     |
| R2> macf allow 001d129f35c50001               | Allow MAC address of Border1               |
| R2> macf allow 001d129f35c5 <mark>0003</mark> | Allow MAC address of Router3               |
| R2> mode 1                                    | Set up profile mode to FAN profile mode    |
| R2> chan 33 59                                | Channel settings (using 33-59 channels)    |
| R2> atstart 2                                 | Set up operating mode at startup to Router |
| R2> save                                      | Save setting parameters                    |
| R2> reset                                     | Restart module                             |

Old Router3 settings

| R3> clear                                     | Clear setting parameters                   |
|-----------------------------------------------|--------------------------------------------|
| R3> reset                                     | Restart module                             |
| R3> macf deny                                 | Deny all MAC addresses                     |
| R3> macf allow 001d129f35c50002               | Allow MAC address of Router2               |
| R3> macf allow 001d129f35c5 <mark>0004</mark> | Allow MAC address of Leaf4                 |
| R3> mode 1                                    | Set up profile mode to FAN profile mode    |
| R3> chan 33 59                                | Channel settings (using 33-59 channels)    |
| R3> atstart 2                                 | Set up operating mode at startup to Router |
| R3> save                                      | Save setting parameters                    |
| R3> reset                                     | Restart module                             |

#### Leaf4 settings

| L4> clear                                     | Clear setting parameters                 |
|-----------------------------------------------|------------------------------------------|
| L4> reset                                     | Restart module                           |
| L4> macf deny                                 | Deny all MAC addresses                   |
| L4> macf allow 001d129f35c5 <mark>0003</mark> | Allow MAC address of Router3             |
| L4> mode 1                                    | Set up profile mode to FAN profile mode  |
| L4> chan 33 59                                | Channel settings (using 33-59 channels)  |
| L4> atstart 3                                 | Set up operating mode at startup to Leaf |
| L4> save                                      | Save setting parameters                  |
| L4> reset                                     | Restart module                           |

#### 3.1. Replacement flow

The replacement flow is enumerated as follows.

- ① Delete the information of the old node, and add the information of the new node in the Border.
- ② Set the parameters of the old node to the new node, and replace the old node with the new node.
- ③ Delete the information of the old node and add the information of the new node in the neighboring nodes.
   (This is required only if the neighboring node is configured to be aware of the replacement target node.)

In replacing a node, it is necessary to configure not only the settings of the new node but also the settings of Border that manages the entire FAN network, and the settings of neighboring nodes (if needed). In this example, Border1, Router2, Leaf4, and new Router3 are the targets. There is no need to change the settings because the old Router3 will be stopped only.

#### 3.2. How to replace

In here, the details of replacement procedure will be explained.

Delete the information of the old node, and add the information of the new node in the Border.
 Delete the information from the old Router3, which is managed by the Border and add the information of the new Router3.

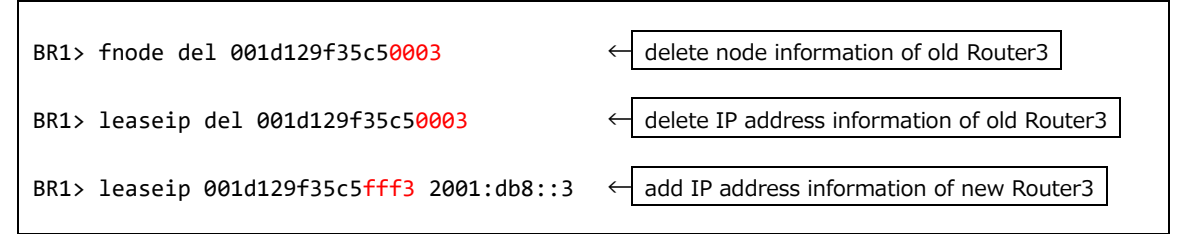

② Set the parameters of the old node to the new node, and replace the old node with the new node. Set the parameters configured in the old Router3 as they are in the new Router3.

```
R3N> clear
R3N> reset
R3N> macf deny
R3N> macf allow 001d129f35c50002
R3N> macf allow 001d129f35c50004
R3N> mode 1
R3N> chan 33 59
R3N> atstart 2
R3N> save
R3N> reset
```

Once configured, stop the old Router3 and install the new Router3. This step completes the physical replacement.

③ Delete the information of the old node and add the information of the new node in the neighboring nodes. This setting is not necessary unless the neighboring node is configured to be aware of the replacement target node.

In this example, the information from the old node is deleted and the information of the new node is added because MAC address filtering was enabled.

Since the neighboring nodes of Router3 are Router2 and Leaf4, delete the old Router3 information and add the information of the new Router3 to each Router2 and Leaf4.

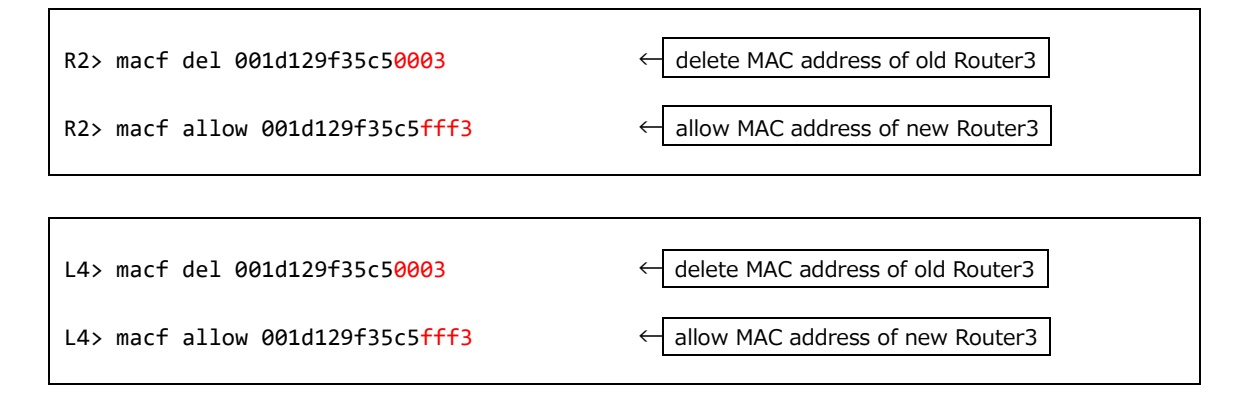

Wait approximately 2 minutes in this condition, and the new Router3 will connect to Router2, and Leaf4.

Run ping to check the connection.

Г

If ping is run and there is response from Border1 to Leaf4, then the Router3 is successfully replaced.

| BR1> ping 2001:db8::4 | ← run ping to Leaf4 |
|-----------------------|---------------------|
|                       |                     |

If ping is run and there is no response, review the settings on each node.

### 4. How to Verify the Routing

By using the "rplsr" command, the connection status of each node can be checked. (This command supports the Border only).

```
BR1> rplsr
rplsr - Routing links (3 in total)
rplsr -- 2001:db8::3 to 2001:db8::1 (lifetime: 7164 seconds)
rplsr -- 2001:db8::2 to 2001:db8::1 (lifetime: 7185 seconds)
rplsr -- 2001:db8::4 to 2001:db8::2 (lifetime: 7154 seconds)
```

The above indicates that Router3 is connected to Border1, Router2 is connected to Border1, and Leaf4 is connected to Router2. In other words, the connection is as follows.

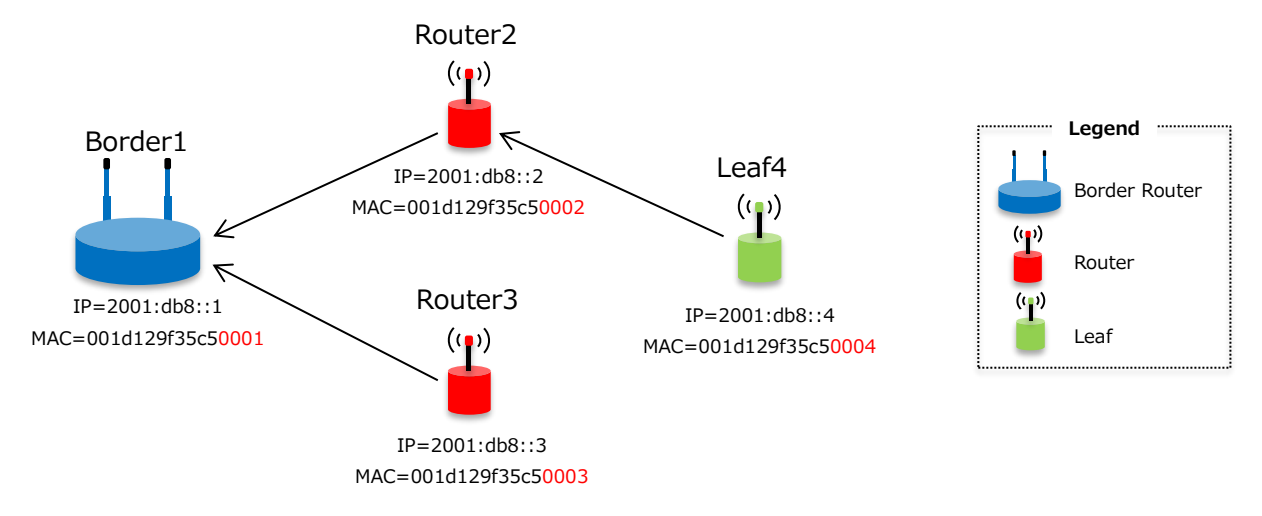

For example, if the Router2 is blocked by some interference, and the radio wave condition deteriorates or stops due to failure, Leaf4 will change the connection destination from Router2 to Router3 by automatic routing. See the figure below.

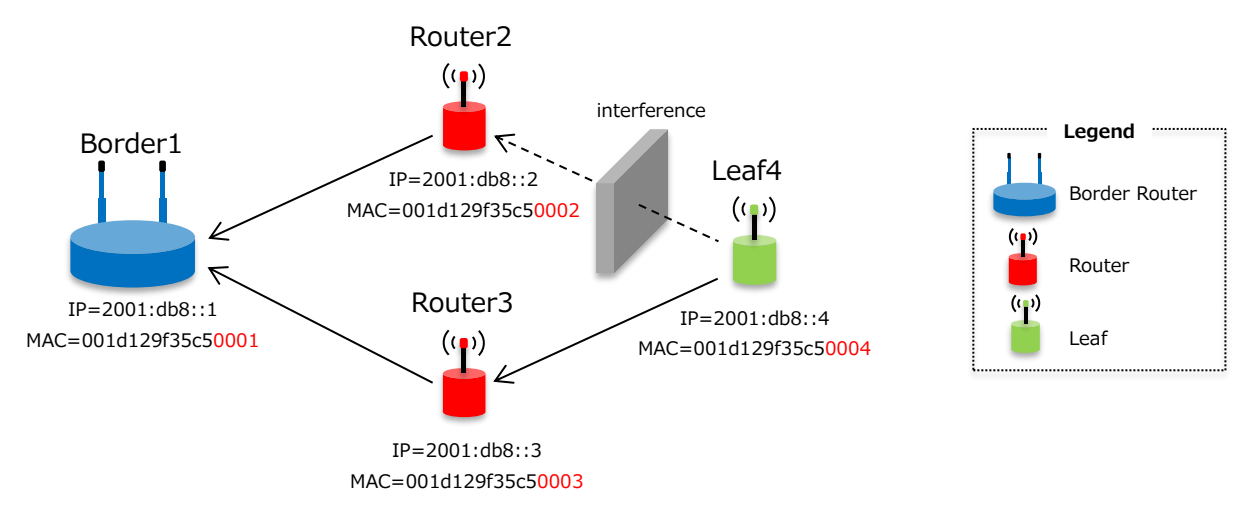

At that time, the "rplsr" command results are shown below. Unlike the first figure above, Leaf4 is connected to the Router3.

```
BR1> rplsr
rplsr - Routing links (3 in total)
rplsr -- 2001:db8::3 to 2001:db8::1 (lifetime: 7151 seconds)
rplsr -- 2001:db8::2 to 2001:db8::1 (lifetime: 6512 seconds)
rplsr -- 2001:db8::4 to 2001:db8::3 (lifetime: 7177 seconds)
```

### 5. Remote Maintenance

Since FAN is a wide-ranging network, each node can be placed in a remote location. Normally, the location should be visited in order to check the status of a remote node. However, BP35C5 has a function called "remote command" in which a node can be remotely controlled as long as there is a connection with that node. The "rmtcmd" command can send all commands that run locally. Therefore, the settings and sending/receiving of data can be confirmed as well as the status.

Example of status checking: Check the sending/receiving error rate of 2001:db8::17

```
> rmtcmd 2001:db8::17 mstat
rmtmsg <2001:db8::17>: mstat uptime 17min 46sec
rmtmsg <2001:db8::17>: mstat limit 204msec (max:256) in 20pkt (max:34 drop:0 cca:6) available 52233byte
rmtmsg <2001:db8::17>: mstat send total: 339 (ok:296 retry:7 err:0)
rmtmsg <2001:db8::17>: mstat recv total: 532 (ok:303 err:230)
>
```

Example of settings: Operate with MAC filter table of 2001:db8::10

Adding of MAC filter table > rmtcmd 2001:db8::10 macf allow 001d129f35c502d2 > Checking of MAC filter table > rmtcmd 2001:db8::10 macf rmtmsg <2001:db8::10>: macf default ( deny ) rmtmsg <2001:db8::10>: macf <001d129f35c501ca> ( allow ) rmtmsg <2001:db8::10>: macf <001d129f35c502d2> ( allow ) >

Example of data communication: Run ping from 2001:db8::6 to 2001:db8::13

```
> rmtcmd 2001:db8::6 ping 2001:db8::13
rmtmsg <2001:db8::6>: ping <2001:db8::13> (seq=1 sz=32bytes time=0.270sec) 1/1
rmtmsg <2001:db8::6>: 1 transmitted, 1 received, 0.0% loss (min=0.270/max=0.270/avr=0.270 sec)
>
```

# 6. Multicast Transmission

The multicast transmission can be used if you want to send to multiple grouped nodes at once. The multicast addresses supported by BP35C5 are the following.

| Scope       | IPv6 Address | Details                                              |
|-------------|--------------|------------------------------------------------------|
| Link Local  | ff02::1      | All neighboring nodes (Border, Router, Leaf)         |
|             | ff02::2      | All neighboring routers (Border, Router)             |
| Realm Local | ff03::1      | All nodes on the same network (Border, Router, Leaf) |
|             | ff03::2      | All routers on the same network (Border, Router)     |

Multicast transmission is only possible with UDP.

#### 6.1. Multicasting to all neighboring nodes (ff02::1)

When sending to ff02::1, the data will be sent to all neighboring nodes following the path shown in the figure below.

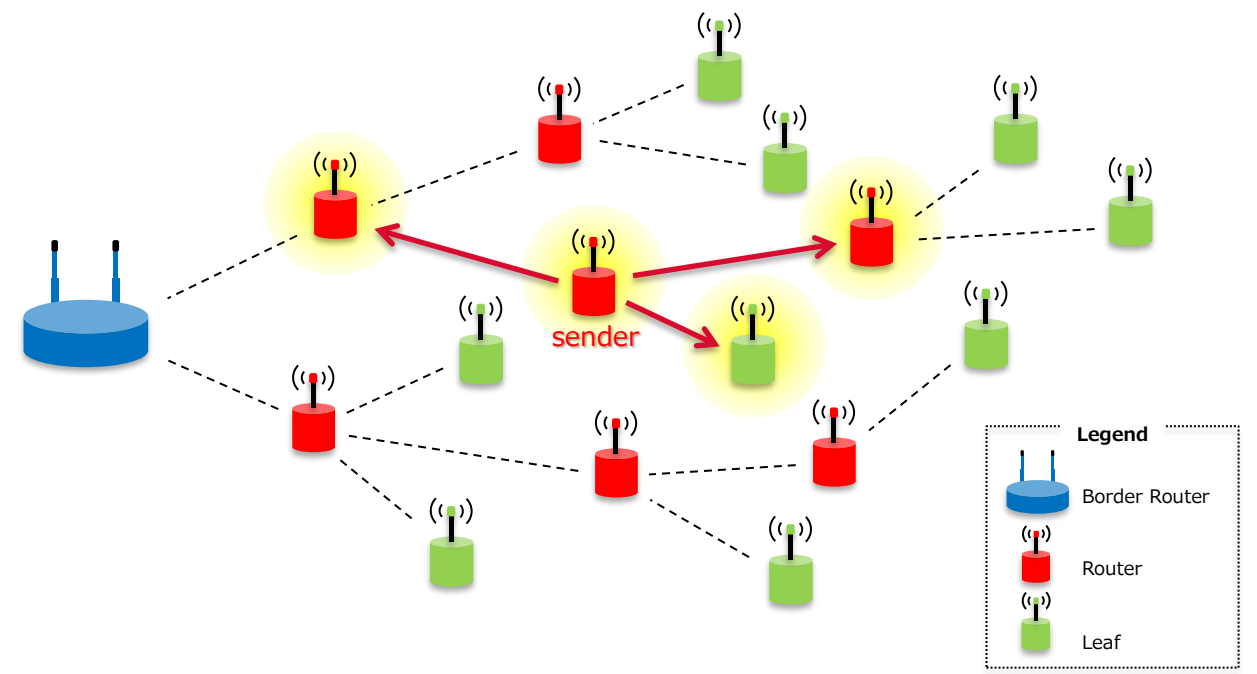

6.2. Multicasting to all neighboring routers (ff02::2)

When sending to ff02::2, the data will be sent only to all neighboring routers following the path shown in the figure below.

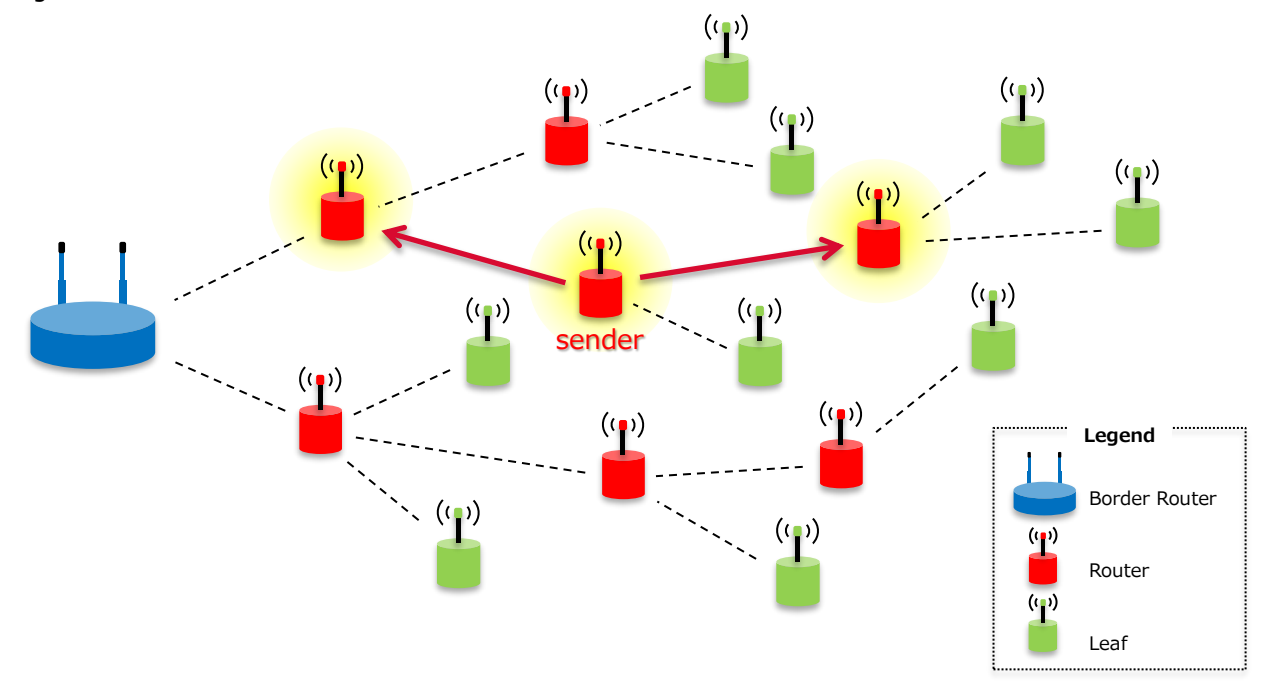

6.3. Multicasting to all nodes on the same network (ff03::1)When sending to ff03::1, the data will be sent to all nodes following the path shown in the figure below.

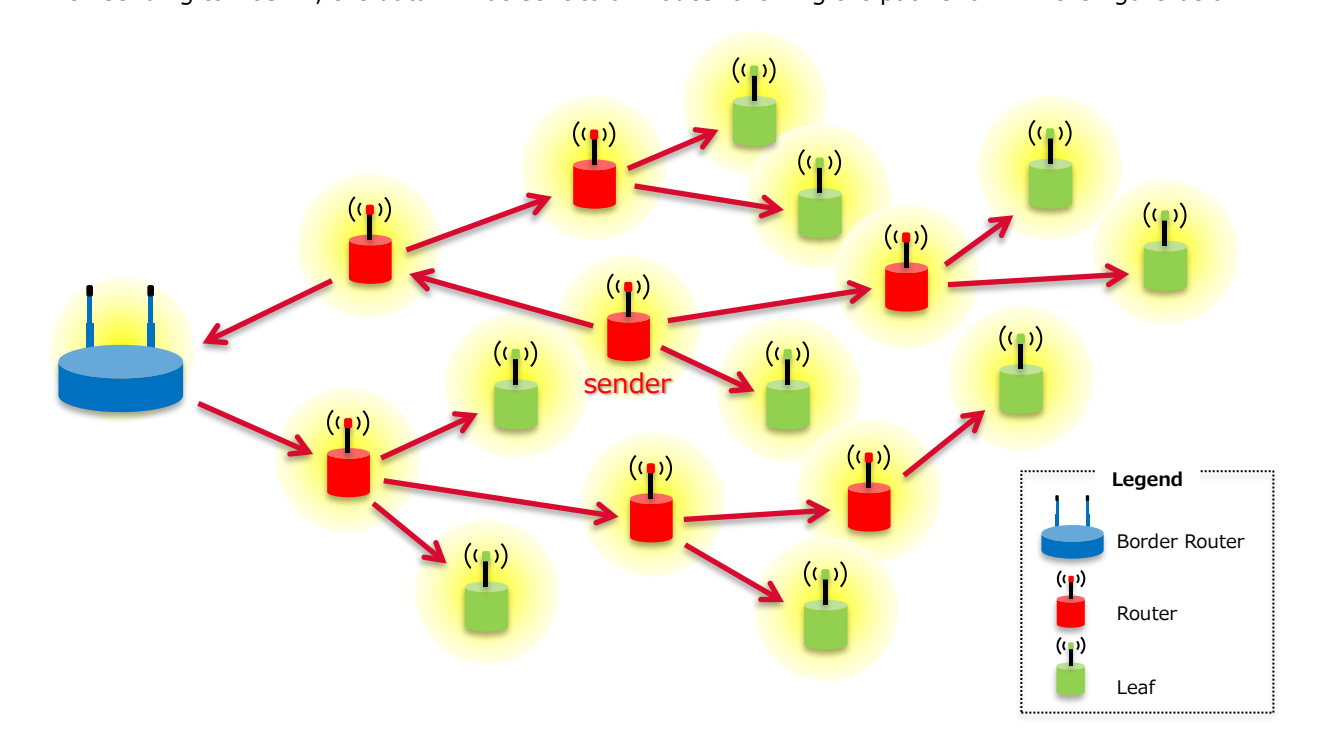

- (()) ((ူ)) (()) ((**p**)) (ျာ) (😦) (()) ((<mark>)</mark>) ((\_\_)) sender (**(p**) (( Legend Border Router  $(\mathbf{r})$  $(\mathbf{r})$ (T) Router (**p**) Leaf
- 6.4. Multicasting to all routers on the same network (ff03::2)

When sending to ff03::2, the data will be sent only to all routers following the path shown in the figure below.

### 7. Build Multiple Networks in the Same Area

When building multiple networks in the same area, they can be distinguished by network ID.

A network ID is a character string of 1 to 32 octets that can be assigned per network. The default is "Wi-SUN-FAN". The network ID can be set by entering the command below.

Example: Set the network ID to "Wi-SUN-FAN 0001" and save. Then, reset it.

```
> netname "Wi-SUN-FAN 0001"
netname Wi-SUN-FAN (prm):Wi-SUN-FAN 0001
> save
save parameter is saved
> reset
```

For each network you want to distinguish, it can be treated as an independent network by setting a different network ID.

### 8. How to Use a Non-default Port for UDP/TCP

| Protocol | Application                       | Port No. | Remarks                            |
|----------|-----------------------------------|----------|------------------------------------|
| UDP      | For UDP binary code communication | 3610     | Default port used in udps command  |
|          | For UDP text character string     | 20171    | Default port used in udpst command |
|          | communication                     |          |                                    |
| ТСР      | For TCP communication             | 3610     | Default port used in tcps command  |

After firmware booting, the following ports are available without any setting.

These are called default ports. When a destination port number is omitted in udps, udpst, and tcps, these port numbers are applied.

In this product, the communication port number can also be used by using udpopts and tcpopts commands in addition to the above.

Here are some examples:

| <pre>&gt; udpopts Listen_port 50000</pre>      | ← open port 50000 for UDP binary code communication                      |
|------------------------------------------------|--------------------------------------------------------------------------|
| <pre>&gt; udpopts Listen_port_text 51000</pre> | $\leftarrow$ open port 51000 for UDP text character string communication |
| <pre>&gt; tcpopts Listen_port 60000</pre>      | ← open port 60000 for TCP communication                                  |

To send the data to this port after setting the port, enter the following.

| > udps 2001:db8::1 50000 0123456789 | ← send binary code by UDP to port 50000                      |
|-------------------------------------|--------------------------------------------------------------|
| > udpst 2001:db8::1                 | $\leftarrow$ send text character string by UDP to port 51000 |
| > tcps 2001:db8::1 60000 abcdef     | ← send data byTCP to port 60000                              |

The following appears on the receiver.

| > udpr <2001:db8::2> 0123456789 | $\leftarrow$ communication result by udps  |
|---------------------------------|--------------------------------------------|
| > udprt <2001:db8::2> "hello"   | $\leftarrow$ communication result by udpst |
| > tcpr <2001:db8::2> abcdef     | $\leftarrow$ communication result by tcps  |

Although the received port number is not known by this, there is a way to display the port number.

#### If you want to display the port number on the receiver, specify the following.

| <pre>&gt; udpopts disp_port 1</pre> | $\leftarrow$ | UDP settings that display the port numbers when receiving |  |
|-------------------------------------|--------------|-----------------------------------------------------------|--|
| <pre>&gt; tcpopts disp_port 1</pre> | ←            | TCP settings that display the port numbers when receiving |  |

Г

After setting the port number to be displayed, the following is shown on the receiver.

| > udpr <2001:db8::2> <mark>(50000)</mark> 0123456789 | ← communication result by udps (receive port number display)            |
|------------------------------------------------------|-------------------------------------------------------------------------|
| > udprt <2001:db8::2> (51000) "hello"                | ← communication result by udpst (receive port number display)           |
| > tcpr <2001:db8::2> (60000) abcdef                  | $\leftarrow$ communication result by tcps (receive port number display) |

All open ports except for the default port can be closed (only particular ports cannot be closed) by designating -1 to port number as follows.

| <pre>&gt; udpopts Listen_port -1</pre>      | ← close all UDP binary code communication ports                      |
|---------------------------------------------|----------------------------------------------------------------------|
| <pre>&gt; udpopts listen_port_text -1</pre> | $\leftarrow close all udp text character string communication ports$ |
| <pre>&gt; tcpopts listen_port -1</pre>      | ← close all TCP communication ports                                  |

Note:

• The number of ports that can be used simultaneously is up to four ports for each udp binary code communication ports, UDP text string communication ports, and TCP communication ports. Those four ports also include the default port.

### 9. Notification of Transmission Completion

Set the following to receive a notification of complete transmission when sending by TCP or UDP.

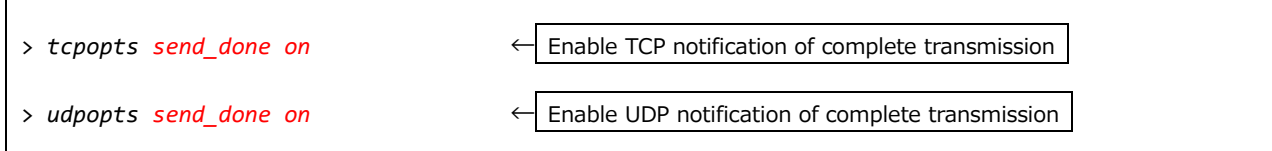

With the above settings, the notification of complete transmission will be issued after sending the data as follows.

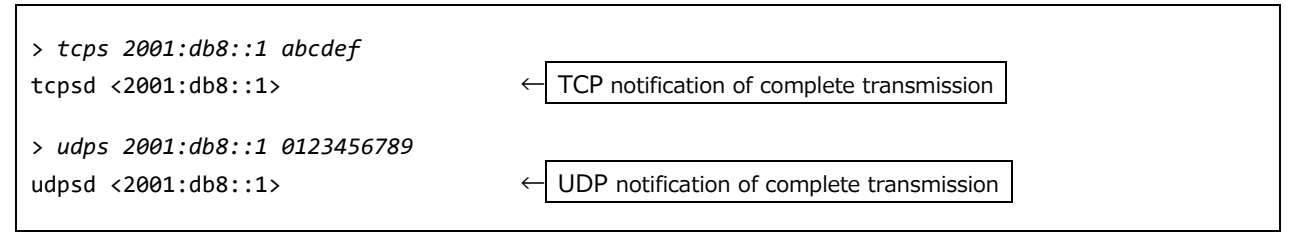

The conditions for issuing the notification of complete transmission are different for TCP and UDP. For example, consider the following network configuration.

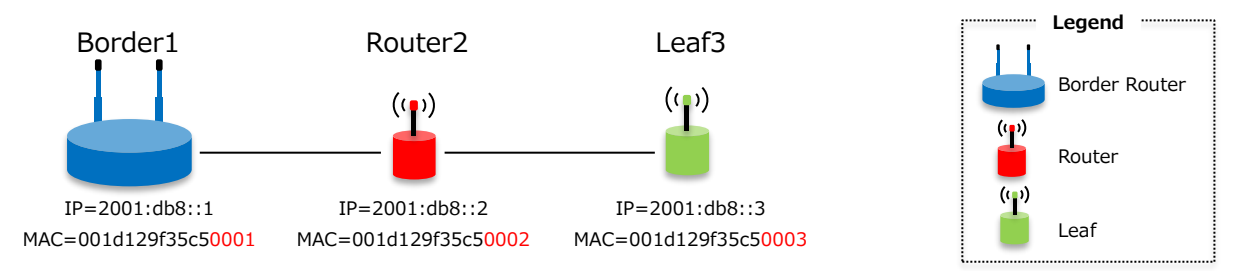

When the data is sent from Leaf3 to Border1 using TCP, a notification of transmission completion (tcpsd) is issued once the data is confirmed to have reached the destination Border1.

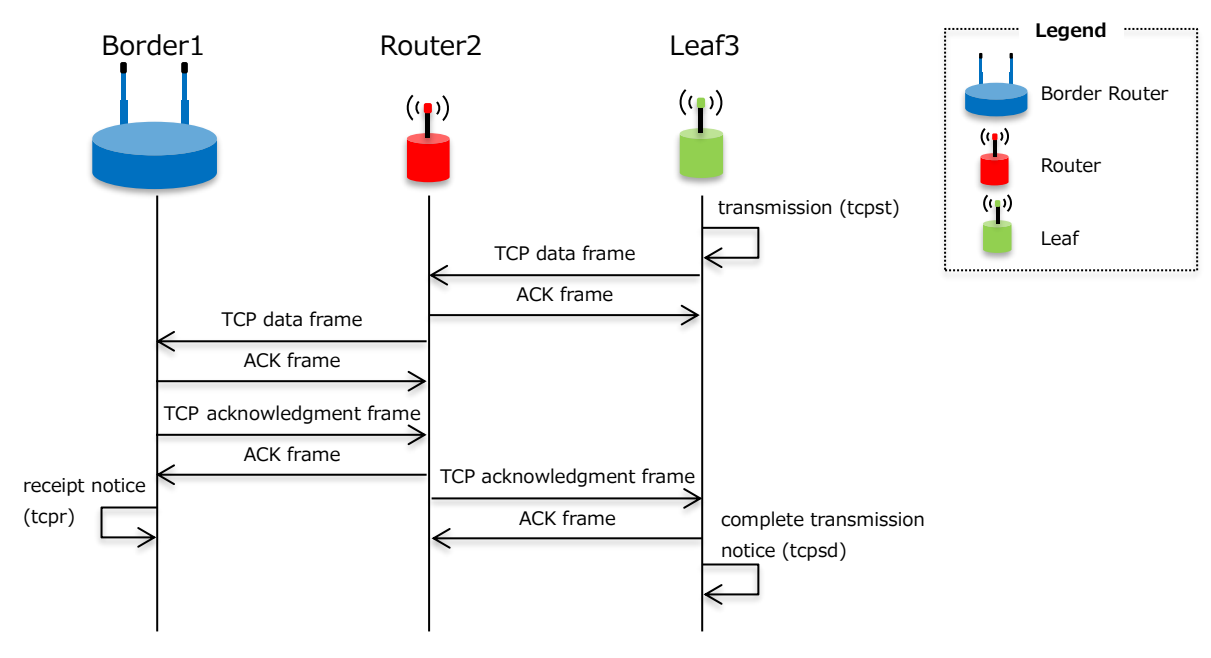

On the other hand, UDP issues a notification of transmission completion (udpsd) when it is confirmed that ACK has returned from the neighboring Router2, not when it reaches the Border1. For this reason, it is not possible to check that the Border1 has been reached by the notification of transmission completion only.

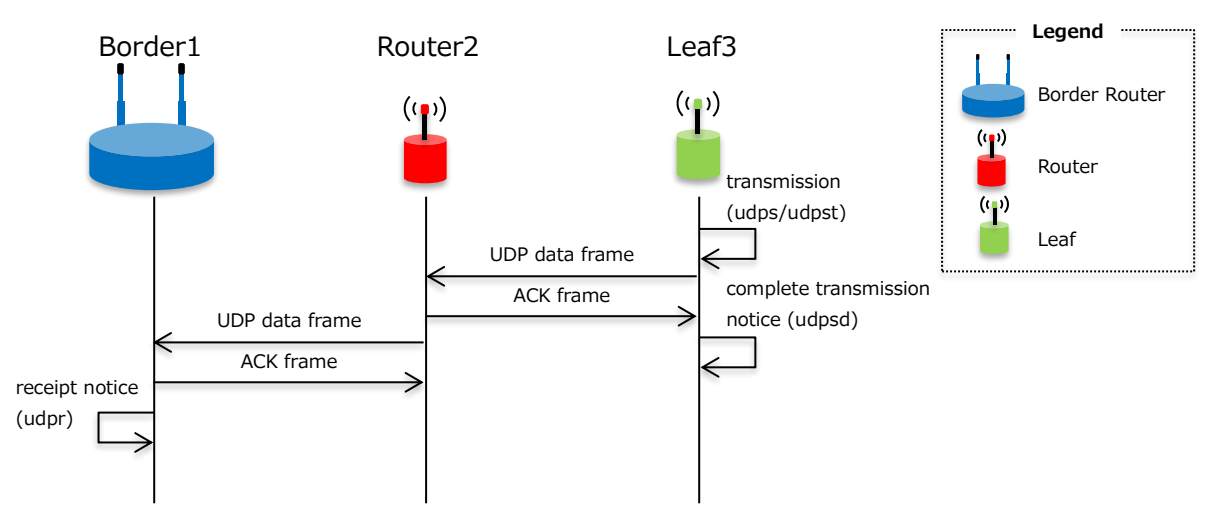

If it is necessary to confirm that the data has reached in Border1 by UDP communication, you have to implement a process in which the response frame will return from Border1 as shown below.

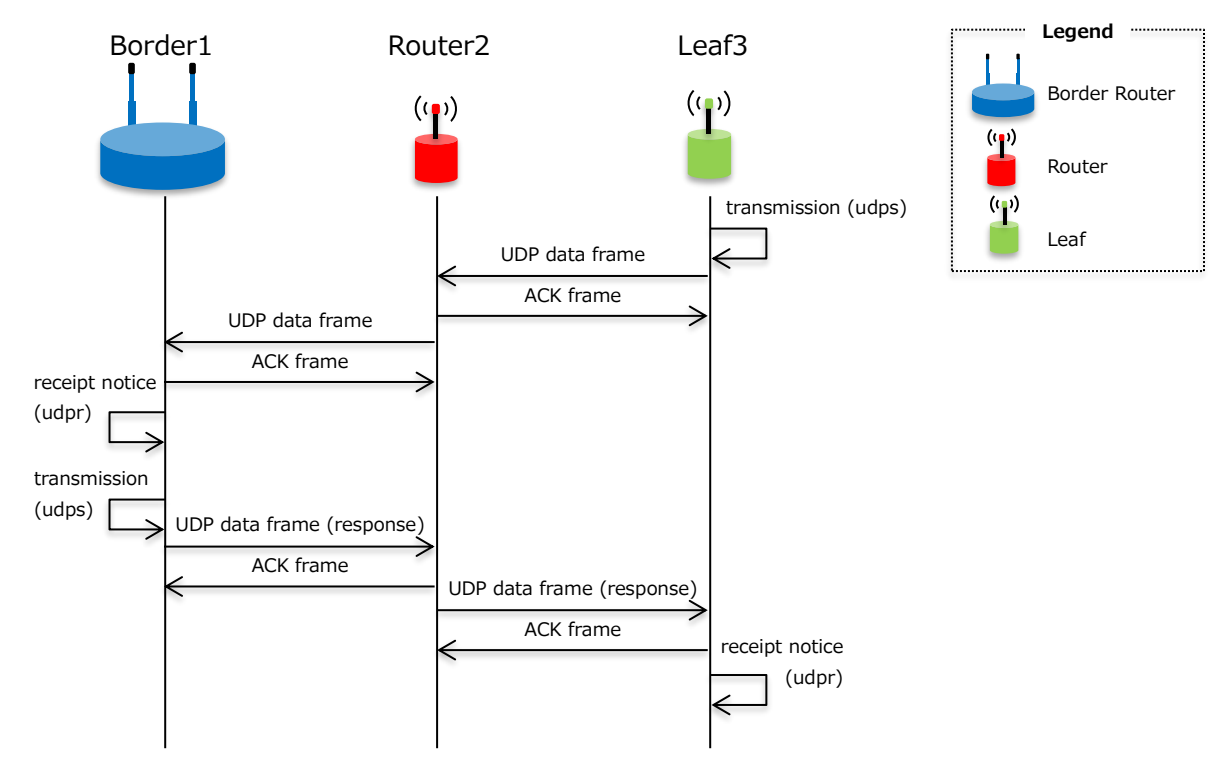

# **10.**Connection Time

This chapter describes the time required for Router/Leaf to connect to Border.

The connection time of the node is as shown in the table below (Examples of measured value 80 samples).

|         | Connection time |
|---------|-----------------|
| Minimum | 33(sec)         |
| Average | 70(sec)         |
| Maximum | 177(sec)        |

The connection time shown here is the time for 1 node to connect.

However, when considering the total network connection time, you must consider the network configuration.

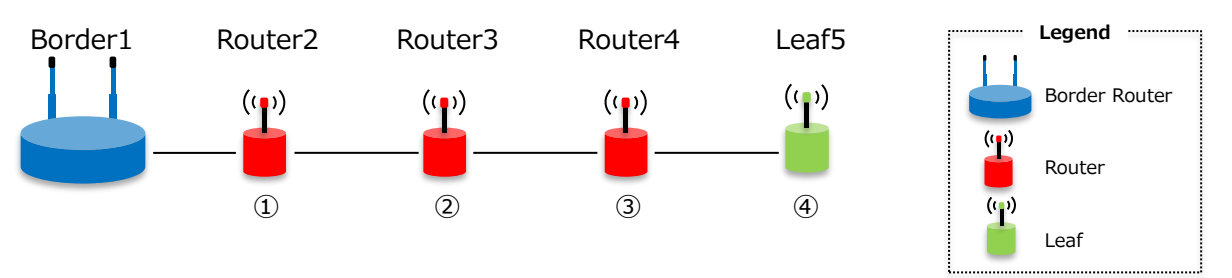

In this case, the connection time for the entire network is the cumulative connection time for 4 nodes, so it is as follows.

|         | Time the entire network connects     |  |  |  |
|---------|--------------------------------------|--|--|--|
| Minimum | $33(sec) \times 4(node) = 132(sec)$  |  |  |  |
| Average | $70(sec) \times 4(node) = 280(sec)$  |  |  |  |
| Maximum | $177(sec) \times 4(node) = 708(sec)$ |  |  |  |

If the network configuration is star type, there is no connection order for Router/Leaf.

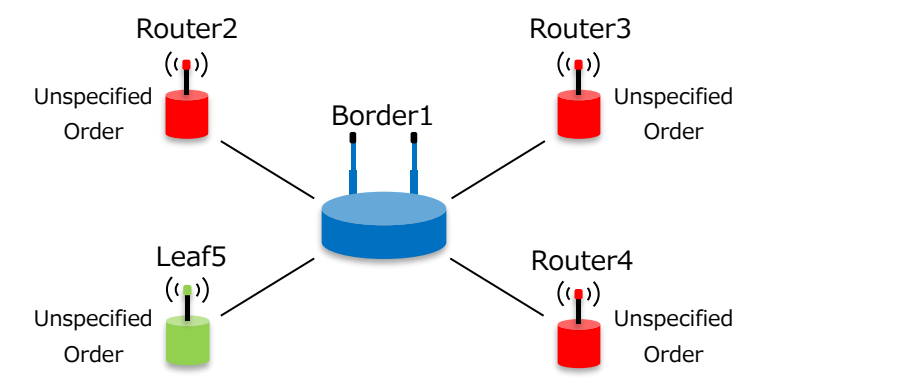

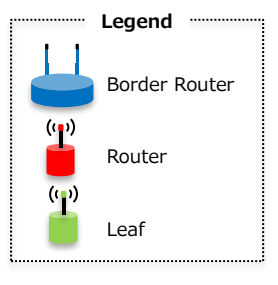

In this case, the connection time of the entire network will be the connection time of the 1 node that was the slowest of the 4 nodes, so it will be as follows.

|         | Time the entire network connects   |  |  |  |
|---------|------------------------------------|--|--|--|
| Minimum | $33(sec) \times 1(node) = 33(sec)$ |  |  |  |
| Average | $70(sec) \times 1(node) = 70(sec)$ |  |  |  |
| Maximum | 177(sec) × 1(node) = 177(sec)      |  |  |  |

The tree type is a combination of star type and serial type, and the connection time is calculated by the number of nodes (depth) from the Border to the furthest node.

The mesh type is an evolution of the tree type and changes dynamically depending on the radio wave conditions.

It also explains the concept of connection time when a failure occurs.

For example, if Router3 in the figure below goes down, Router3 to Leaf5 will be unconnected.

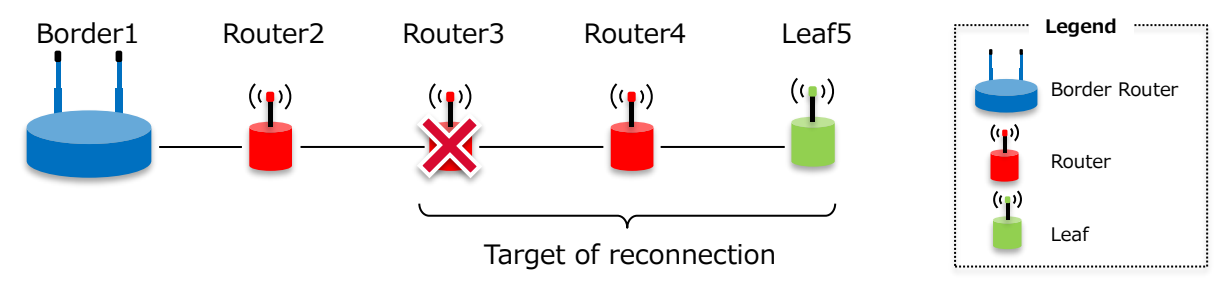

When Router3 goes down, only Router3 is disconnected, and it seems that Router4 and Leaf5 are still connected, but after Router3, it will not be connected to Border, so Router3 subsequent items will be reconnected. Therefore, the reconnection time is the cumulative connection time of Router3 to Leaf5.

# **11.**Power Consumption

This chapter describes the power consumption of Border, Router, and Leaf.

The FAN 1.0 standard does not specify a power saving mode, so Border, Router, and Leaf all wake up without sleeping.

Example of Border current waveform from startup to connection. (EW-WSN-FAN 1.0.54, Rate 150kbps, CH59, Region:JP)

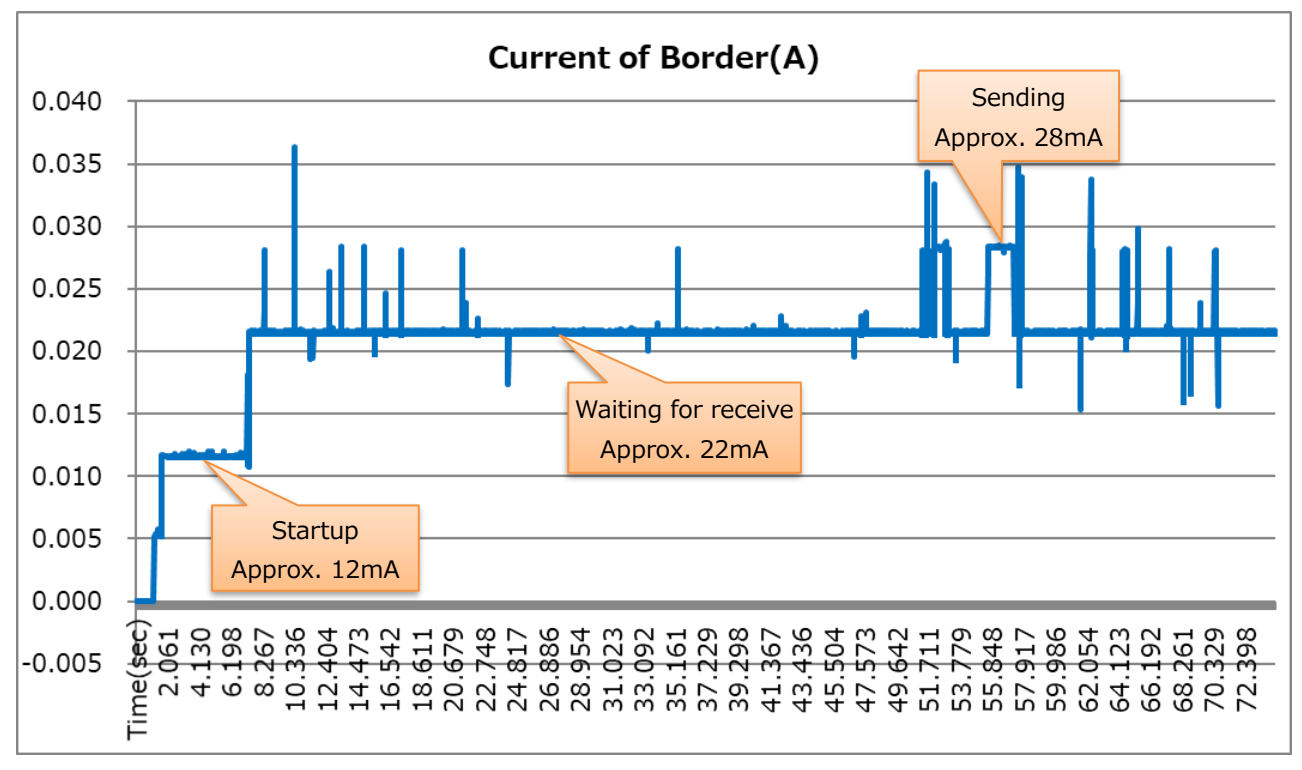

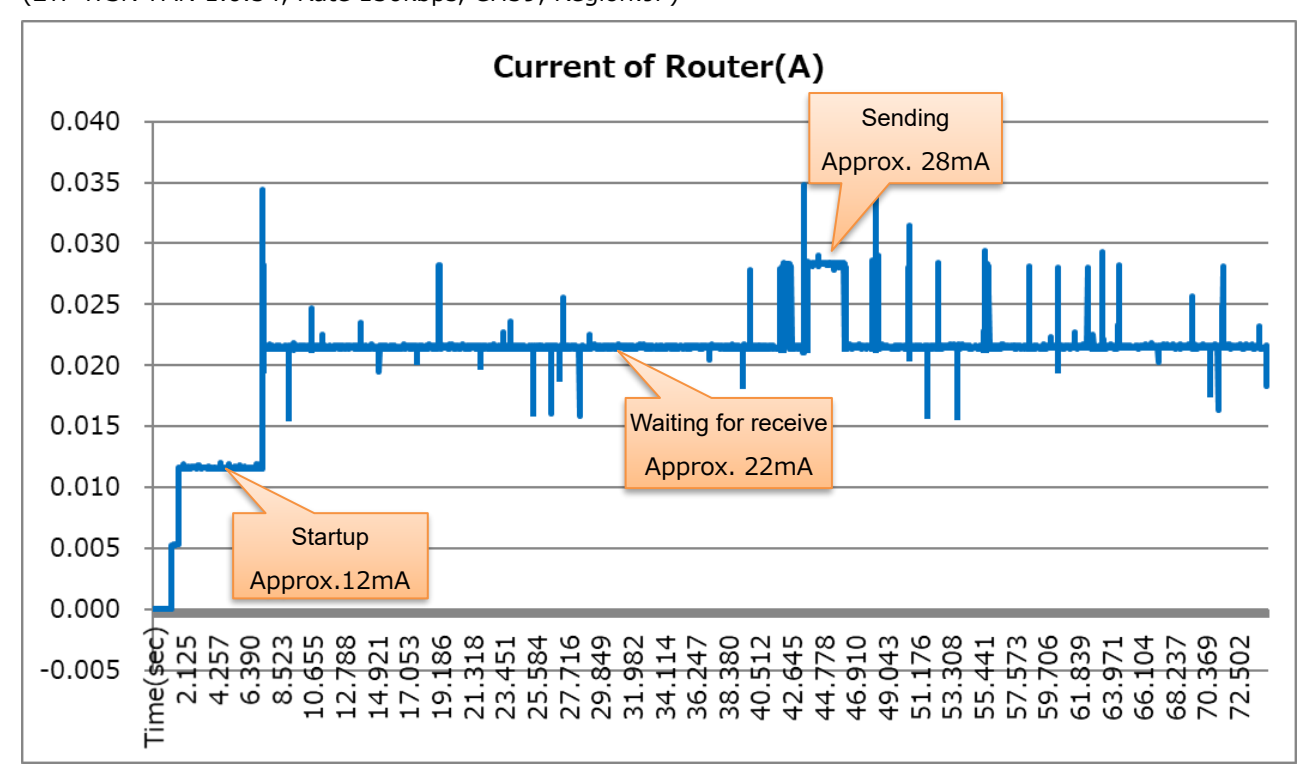

Example of Router current waveform from startup to connection. (EW-WSN-FAN 1.0.54, Rate 150kbps, CH59, Region:JP)

Example of Leaf current waveform from startup to connection.

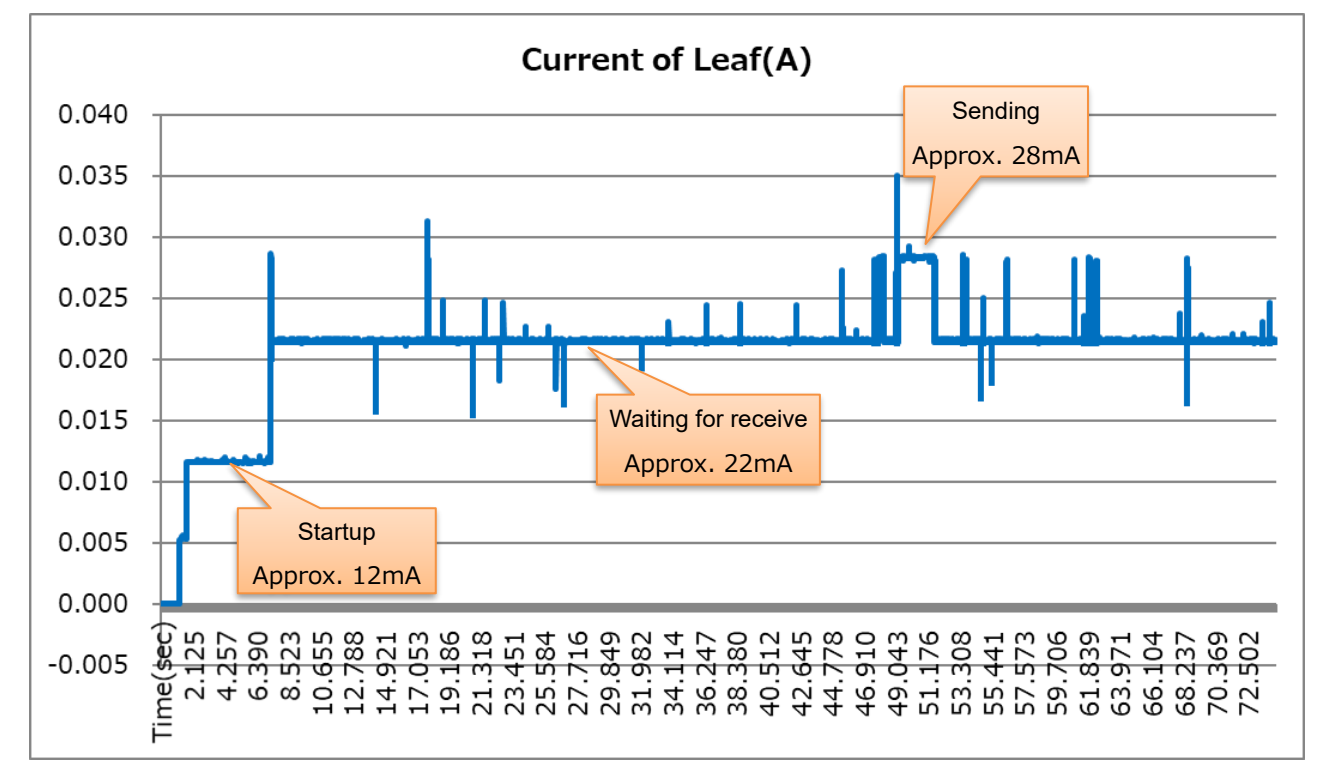

(EW-WSN-FAN 1.0.54, Rate 150kbps, CH59, Region:JP)

# 12. Throughput and latency (for reference)

The "throughput" in this document indicates how many bits (bps) can be transmitted from the source node to the destination node per second. The "latency" indicates how many milliseconds after the specified size of data sent from the source node arrives at the destination node. The latency is calculated from the throughput result.

#### 12.1. TCP average throughput

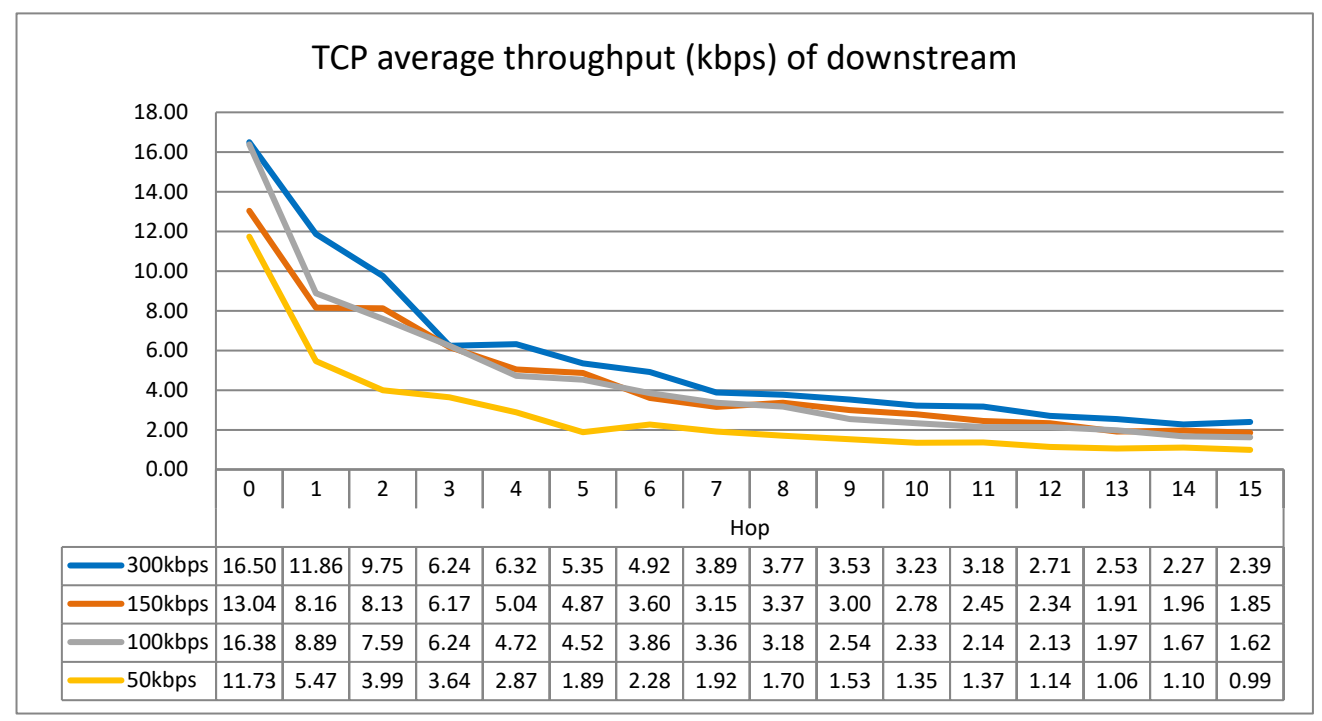

#### 12.2. UDP average throughput

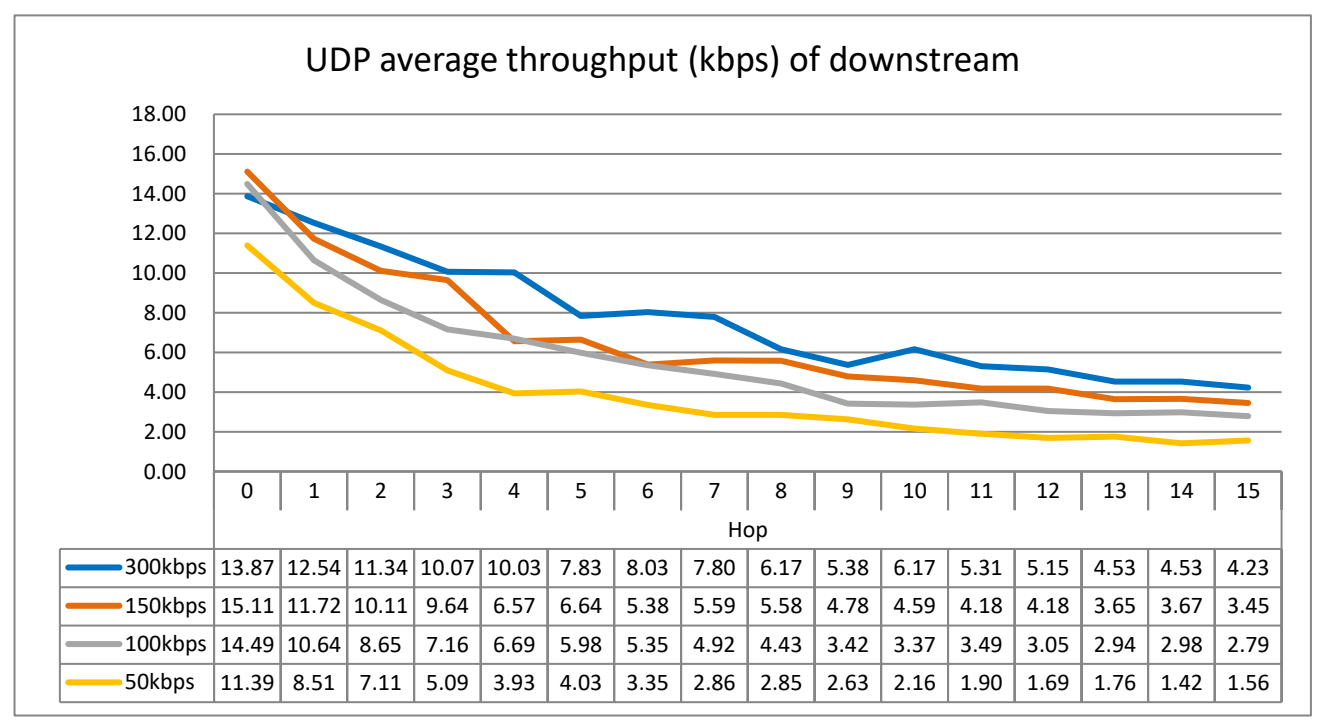

#### 12.3. TCP average latency

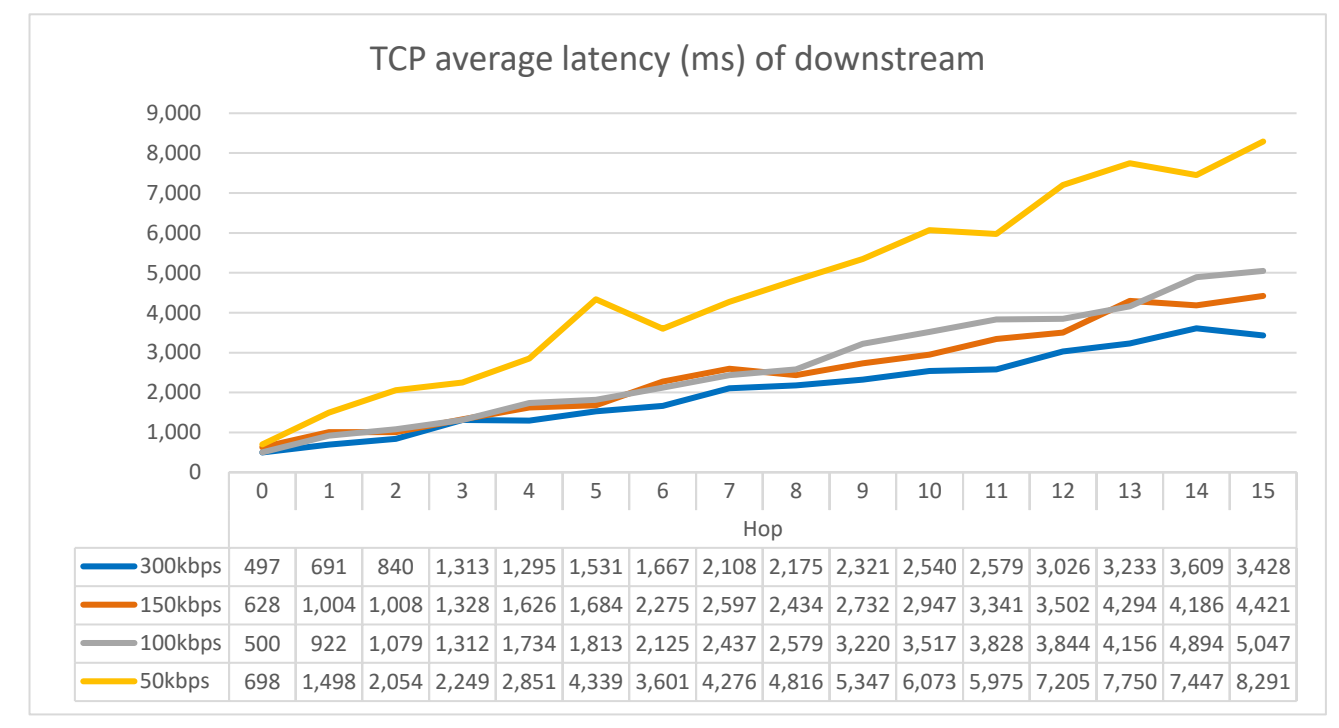

#### 12.4. UDP average latency

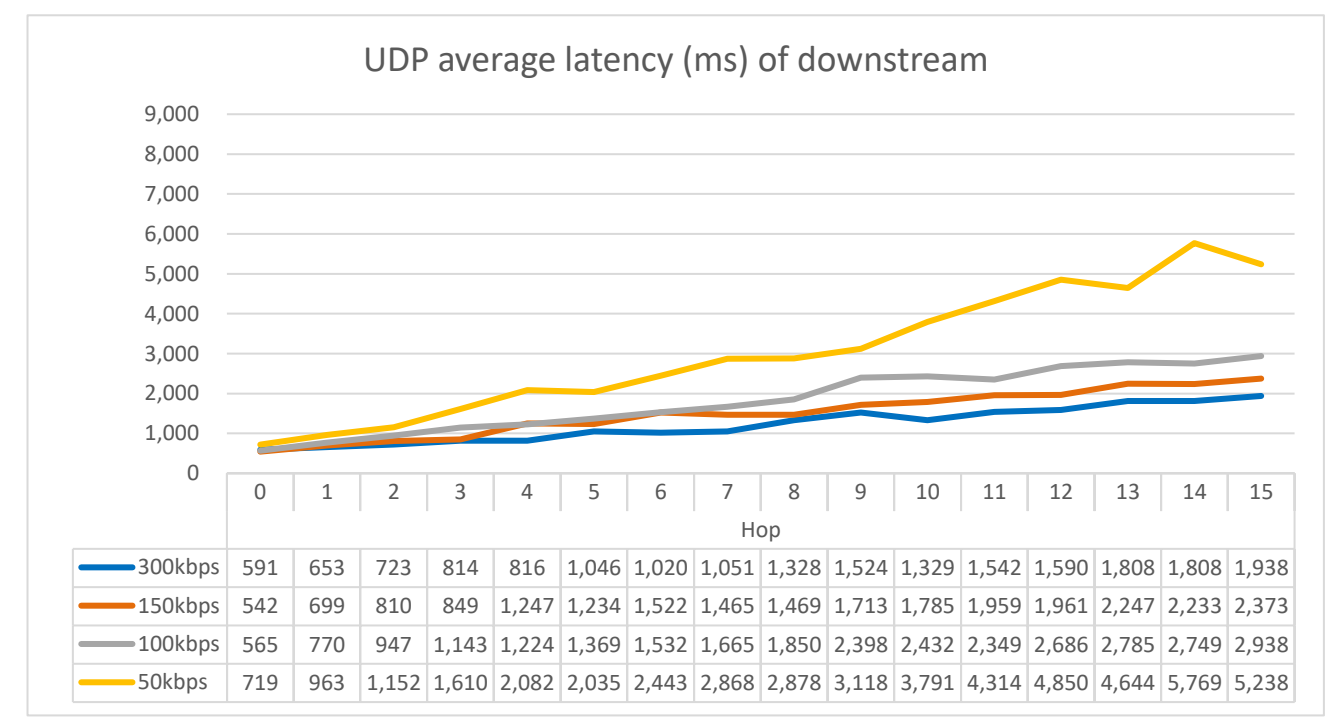

#### 12.5. Measuring method

Build a 15-hop straight network (Border, 15 Routers and Leaf), use the TeraTerm macro to send data of 1024 octets of throughput by TCP and UDP from Border to each node (downstream). The throughput between 2 points was measured 10 times each.

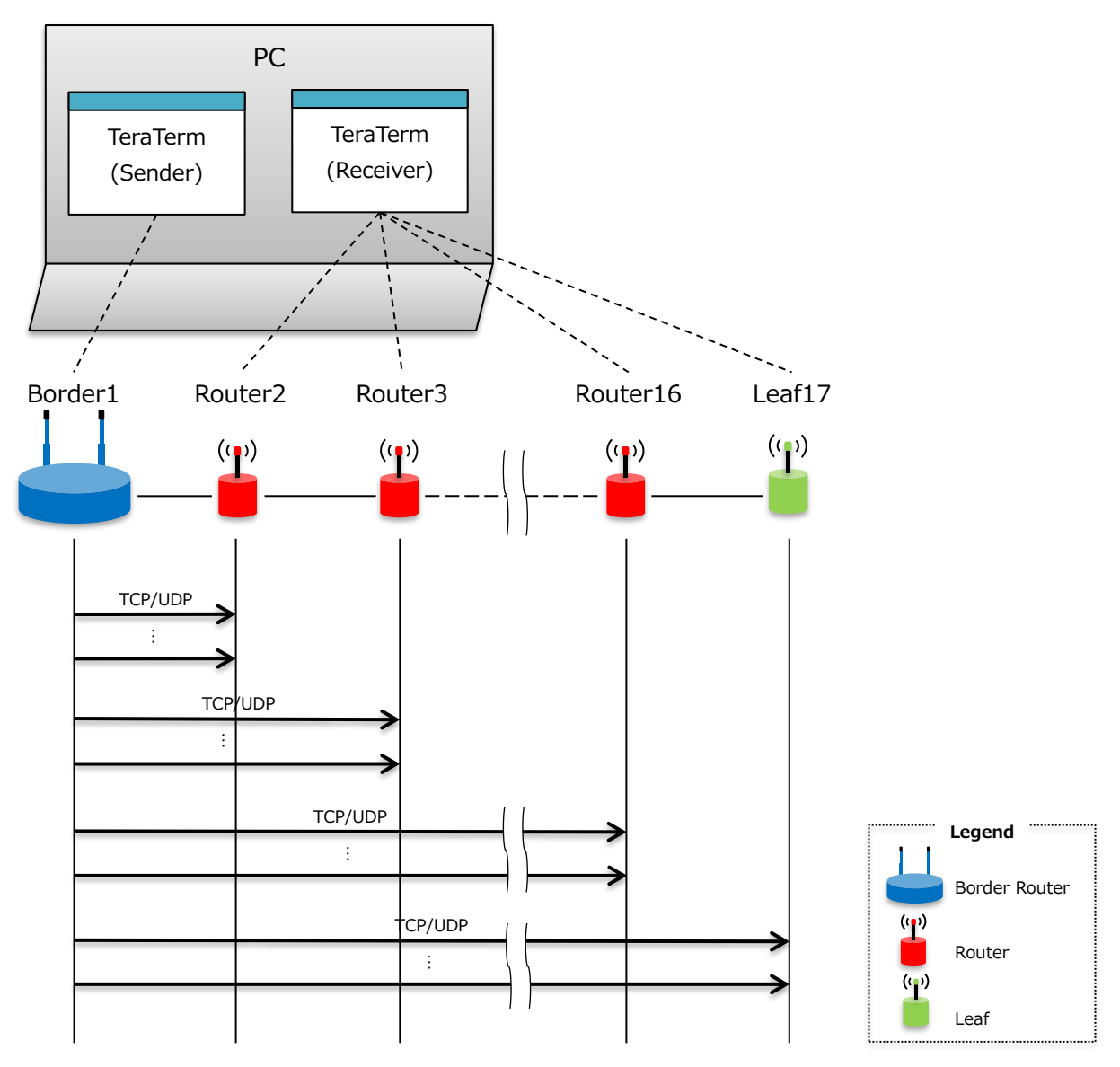

# 13. Turnaround time (for reference)

The turnaround time in this document is the time is takes for the requester to send the request and return a response. This request time indicates the time from the request source to the destination, and the response time indicates the time from the destination to the request source.

#### 13.1. TCP average turnaround time

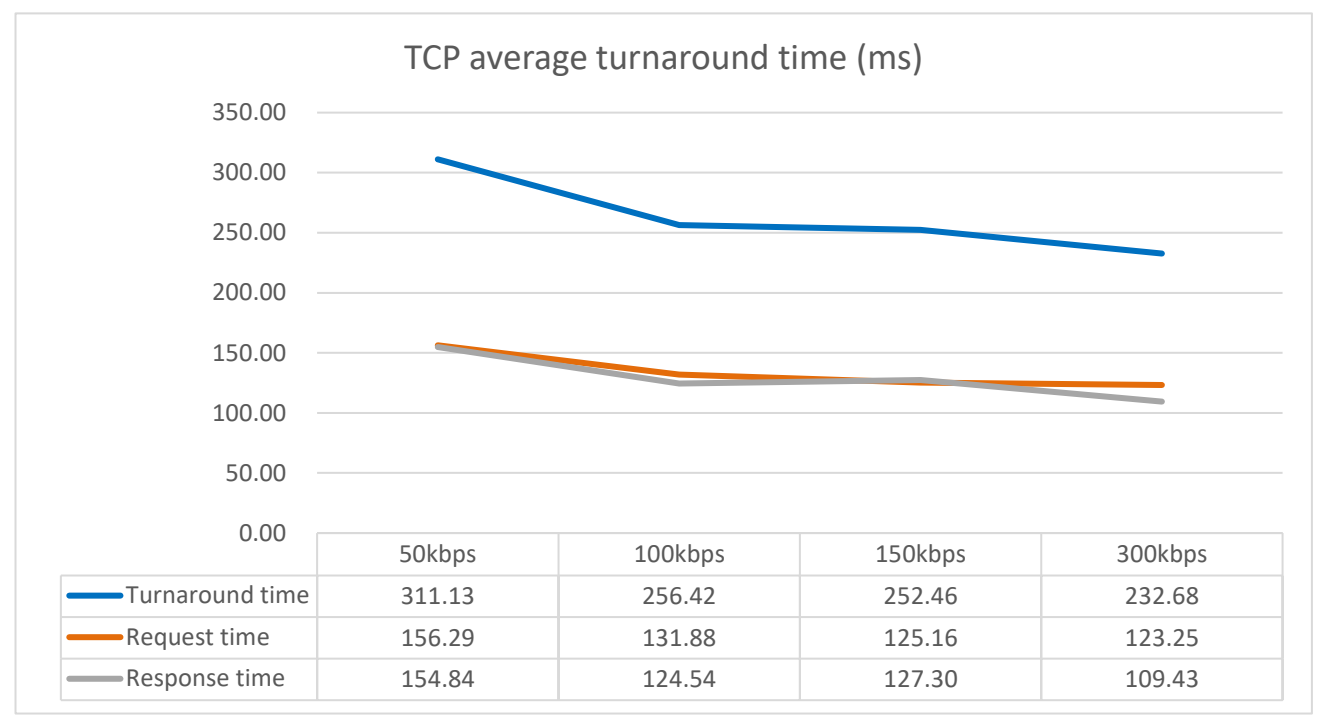

#### 13.2. UDP average turnaround time

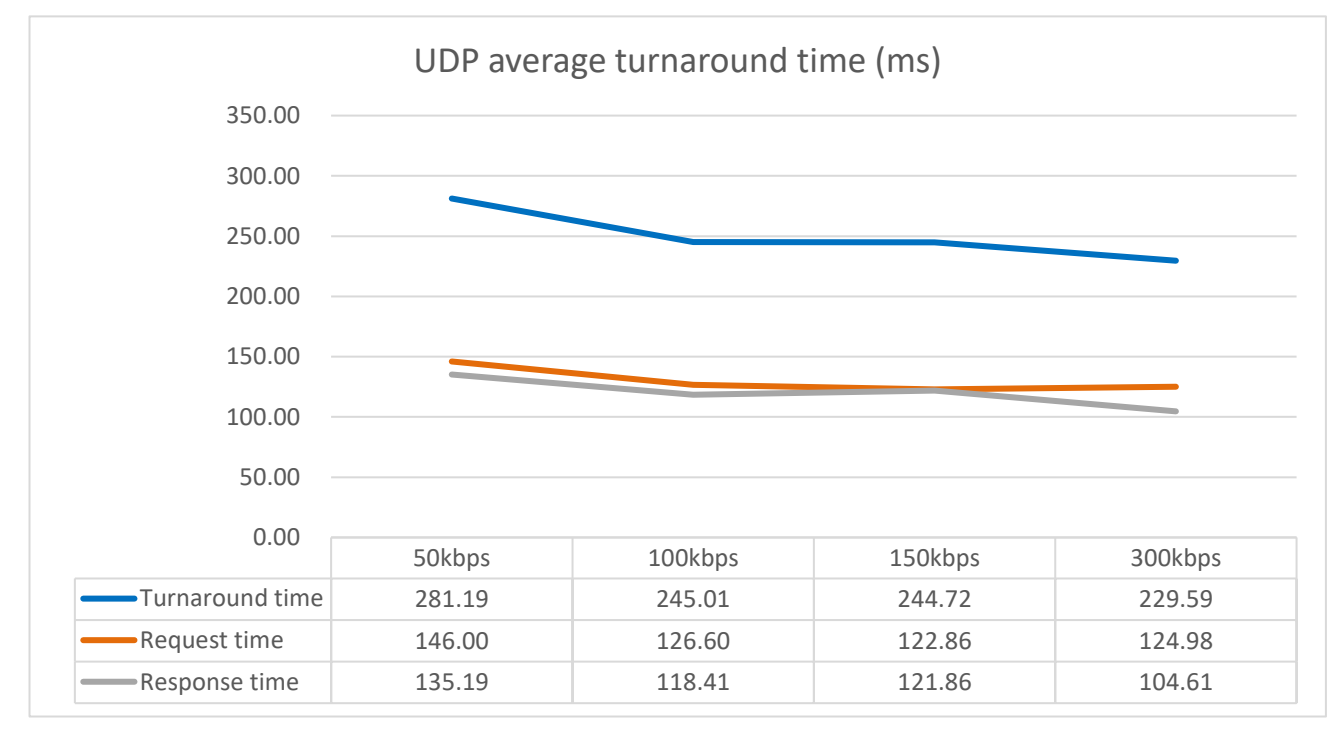

#### 13.3. Measuring method

Build a network that connects Border and Router 1:1 and used the TeraTerm macro to send a request packet from Border and measured the time it takes for Router to return a response packet (turnaround time) 100 times. The payload size of the request packet and the response packet is 32 octets each.

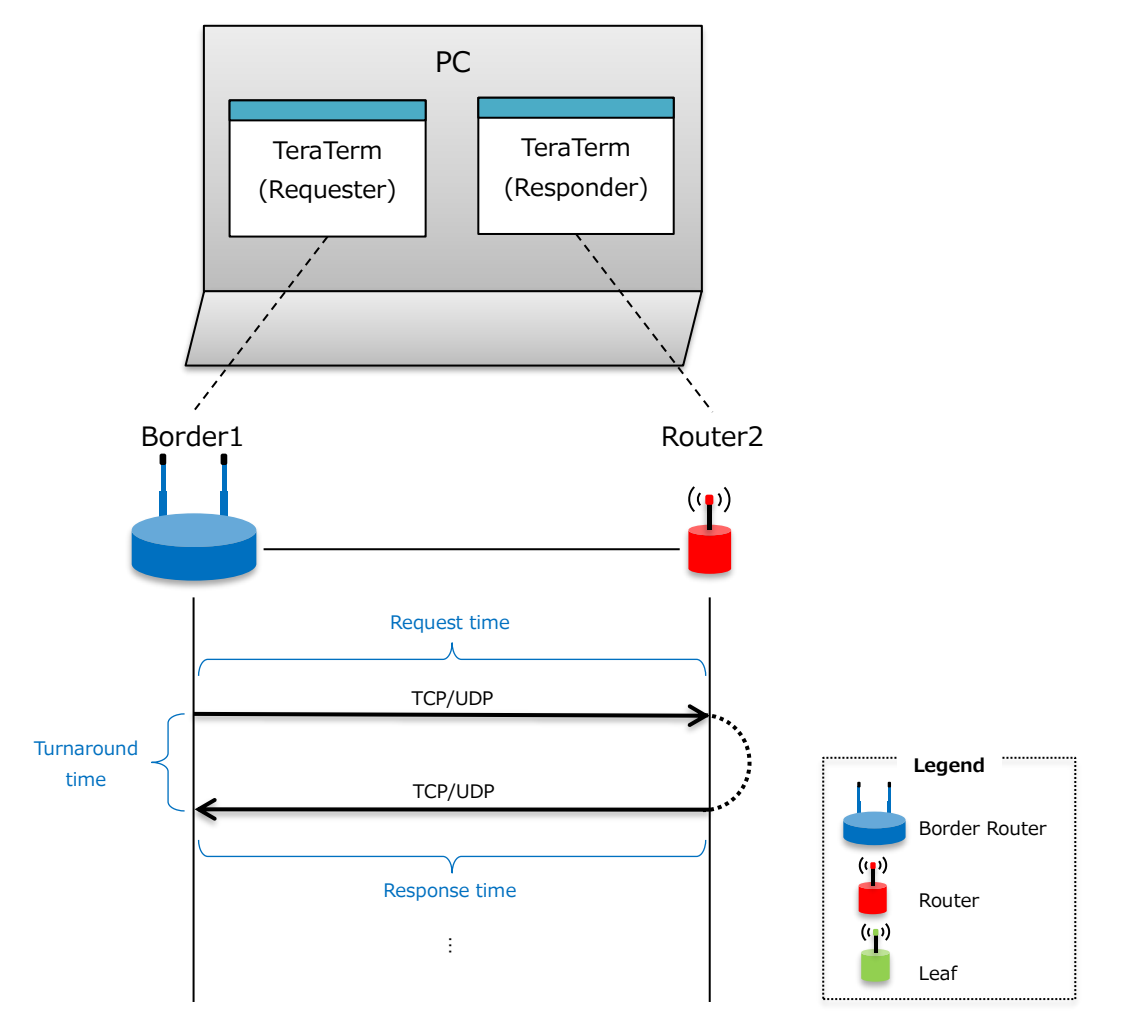

## 14. Maximum number of connections

This chapter describes the specifications for the maximum number of connection.

The specifications of the number of nodes that BP35C5 itself<sup>1</sup> can manage are as follows:

[Target firmware version : 1.0.56.60]

| Item                                           | Spec.    |
|------------------------------------------------|----------|
| Maximum number of connection per Border Router | 16 nodes |
| Maximum number of connection per Router        | 15 nodes |
| Maximum number of hops                         | 16 hops  |

[Target firmware version : 1.0.56.61 or later]

| Item                                           | Spec.     |
|------------------------------------------------|-----------|
| Maximum number of connection per Border Router | 100 nodes |
| Maximum number of connection per Router        | 64 nodes  |
| Maximum number of hops                         | 24 hops   |

In this section, we will introduce the network configuration pattern that verified the connection using one Border and 100 Routers/Leafs on the BP35C5 with the firmware version 1.0.56.61 or later.

14.1. Configuration of maximum number of connection per Border Router

It is a star network configuration in which 100 nodes are connected directly under Border.

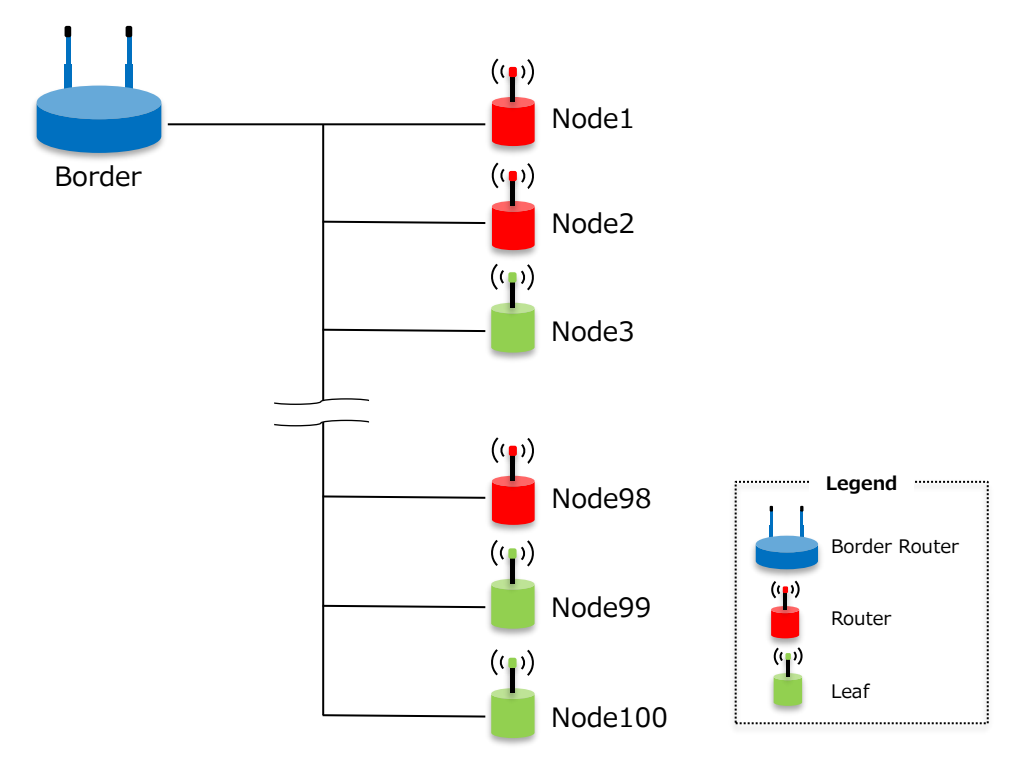

<sup>&</sup>lt;sup>1</sup> BP35C5 can also provide a solution that can build a network with a maximum number of connection nodes of 1,000 by combining BP35C5 and a high-performance host MCU (Linux, etc.), but this document describes the specifications that BP35C5 itself can manage.

- Router 5 hops 64 nodes Node1 Node2 Node3 Node4 Node5 (**(p**) (•) ((••)) (😦) ((••)) ((••)) (( I Node6 (()) Border (()) Node70 L Node7 Ľ I ((p)) (()) I Node71 Node8 (()) (( Node98 Node67 Legend **ו** (קי) Border Router н Node99 Node68 Т Router н (()) **ו (יר**י) (**p**) Node100 Node69 Leaf
- 14.2. Configuration of maximum nunber of connection per Router

Of 100 nodes, connect 64 nodes ahead of 5 hops by Routers, and the remaining nodes are connected directly under Border.

As shown in the figure above, it has been verified that 64 nodes can be connected to the Router 5 hops.

According to the specifications, 64 nodes can be connected to the Router 24 hops, but in multi-hop, data is passed by the bucket brigade method, so each node of the hopping route frequently sends data. And the radio waves are extremely congested. FAN exchanges management data to maintain the hopping route, but when communication data is concentrated due to the simultaneous connection of end nodes, it becomes impossible to exchange management data to maintain the route, and the hopping route is temporarily interrupted. The phenomenon becomes more pronounced as the number of hops increases. When it actually connected 64 nodes to 24 hops at once, the hopping route was interrupted, and it couldn't connect even after waiting for a long time. Therefore, it is necessary to control the hopping route so that the data is not excessively concentrated.

#### 14.3. Configuration of maximum hops

Of 100 nodes, one node is connected to 24 hops, and the remaining nodes are connected directly under Border.

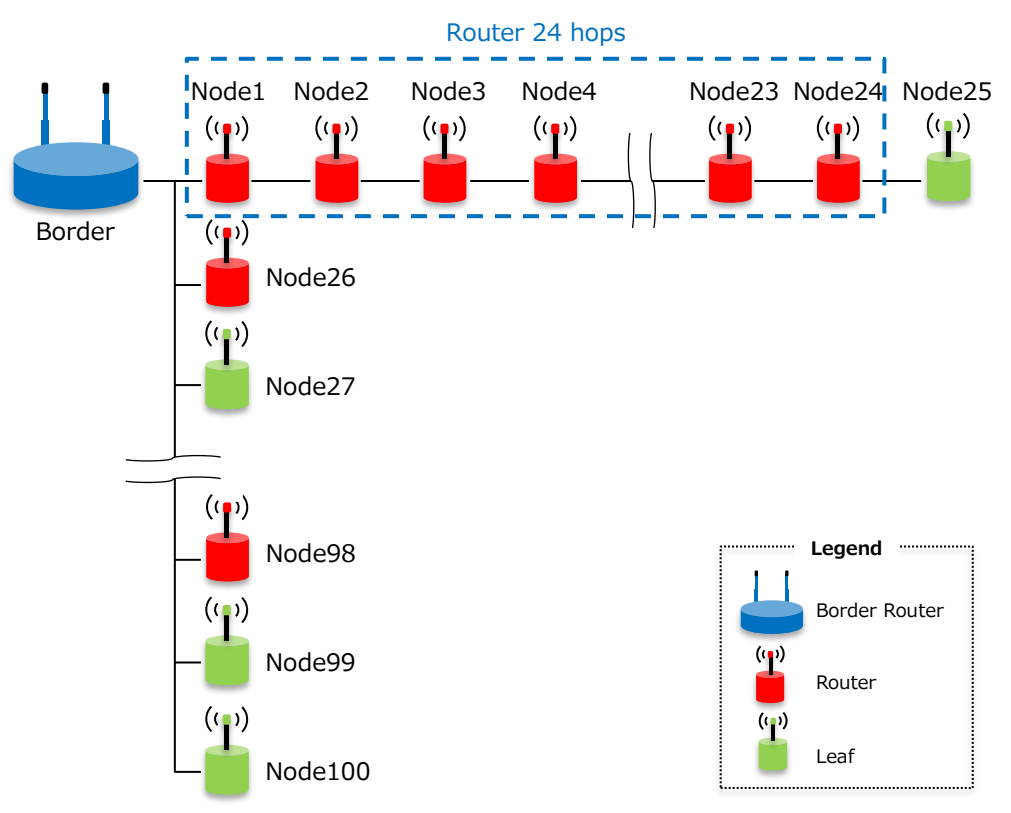

As mentioned in "14.2.Configuration of maximum nunber of connection per Router", it has been verified that 24 hops can be achieved as shown in the above figure unless a large number of nodes are connected at the end of the hopping route and the communication data is concentrated.

# **15.**Communication distance

This chapter describes the measurement results of communication distance.

15.1. Communication distance between building roofs

The higher the antenna, the more obstacles such as buildings and the ground disappear, and the true communicaton distance can be measured. Therefore, we installed the antenna on the roof of the building and measured the communication distance.

The used antenna is 1019-008A (Max Gain 3dBi) manufactured by Staf corporation.

The points of the measurement field are as shown in the figure below:

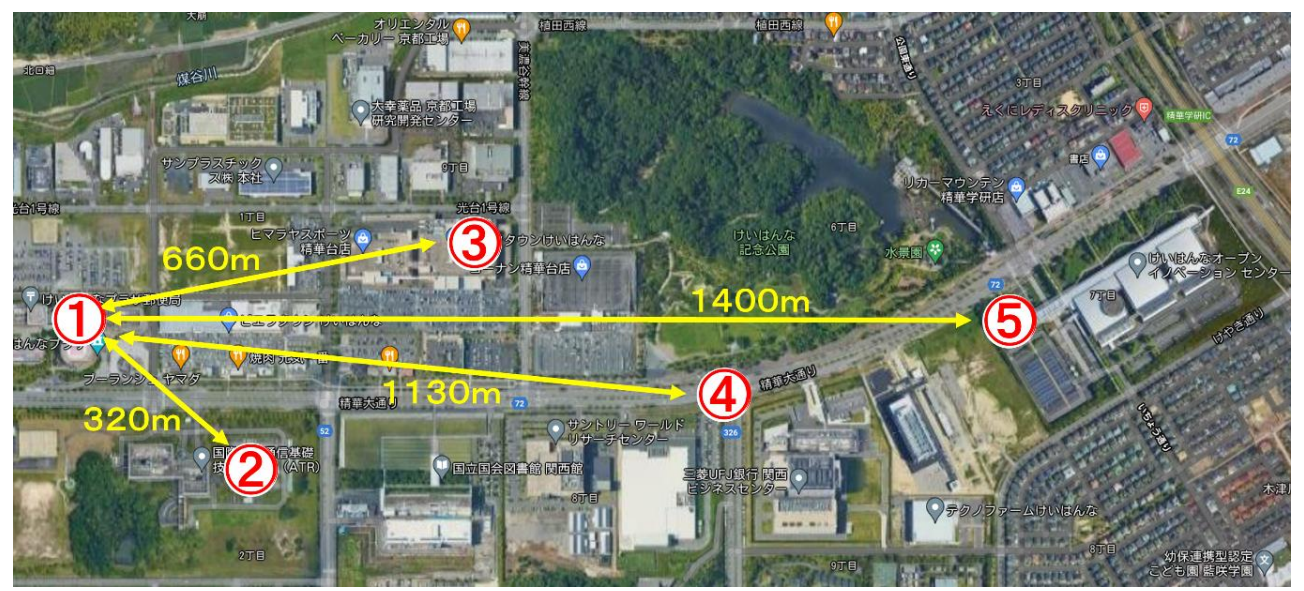

Map data ©2021 Google

Points (1), (2), (3) and (5) are on the roof of the building, and point (4) is on the ground.

Point ① was set as the Border, and pings (256 bytes, 100 times) were performed from the Border to the Routers of points ② to ⑤. As a result of measuring at 50kbps and 150kbps to verify the difference depending on the communication rate, the results are as shown in the table below:

|       |          | Antenna    | Antenna    | Antenna Packet Error Rate (PER |            |
|-------|----------|------------|------------|--------------------------------|------------|
| Point | Distance | height of  | height of  | on E0kbpc                      | on 150kbpc |
|       |          | the Border | the Router | UII SUKDPS                     | on rookops |
| 1-2   | 320m     | 60m        | 15m        | 0%                             | 0%         |
| 1-3   | 660m     | 60m        | 20m        | 0%                             | 0%         |
| 1-4   | 1,130m   | 60m        | 2m         | 1%                             | 22%        |
| 1-5   | 1,400m   | 60m        | 10m        | 0%                             | 15%        |

The packet error rate is lower on 50kbps than on 150kbps. From this measurement result, it can be seen that if the communication rate is low, stable communication can be achieved even if the distance is long.

15.2. Communication distance on the ground

The antenna was installed at a position close to the actual height at which the wireless device will be installed, and the communication distance was measured.

The used antenna is 1019-008A (Max Gain 3dBi) manufactured by Staf corporation.

The measurement points are as shown in the figure below:

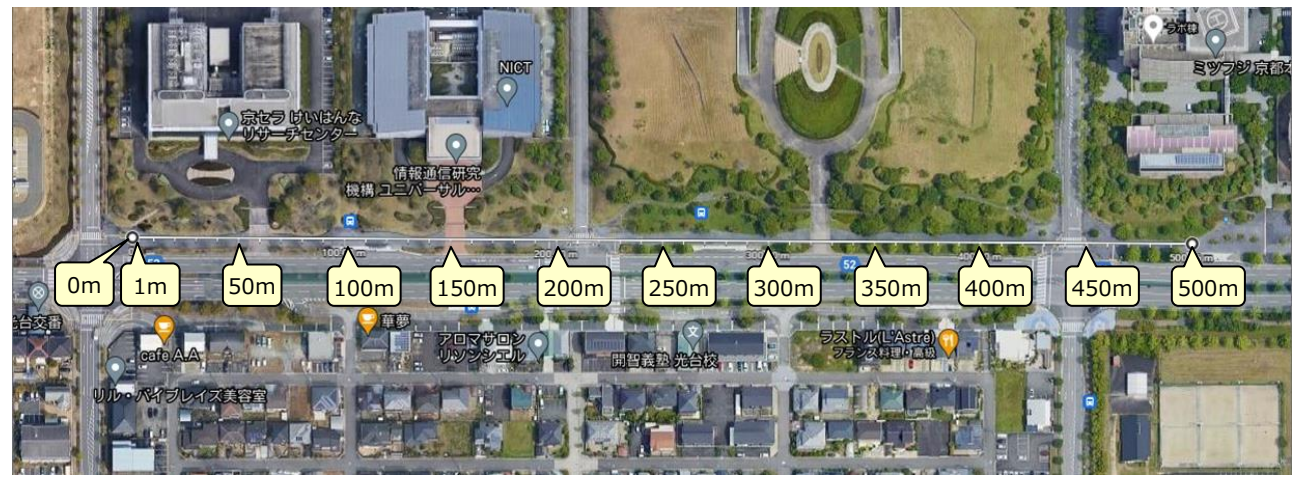

Map data ©2021 Google

The receiver side (Border Router) was fixed at the 0m point, the sender side (Router) was sequentially separated, and each point communicated 100 times by UDP communication (payload length 256 bytes). The height of the antenna is 2m on the both sides. The communication results seen from the receiver side are as shown in the table below:

| Distance | 50k       | bps    | 100kbps      |        | 150kbps   |        | 300kbps   |        |
|----------|-----------|--------|--------------|--------|-----------|--------|-----------|--------|
| (m)      | RSSI(dBm) | PER(%) | RSSI(dBm)    | PER(%) | RSSI(dBm) | PER(%) | RSSI(dBm) | PER(%) |
| 1        | -55.00    | 0.0    | -41.00       | 0.0    | -41.00    | 0.0    | -41.10    | 0.0    |
| 50       | -53.68    | 0.0    | -52.50       | 0.0    | -58.32    | 0.0    | -64.19    | 0.0    |
| 100      | -61.10    | 0.0    | -63.20       | 0.0    | -67.57    | 0.0    | -60.64    | 0.0    |
| 150      | -64.96    | 0.0    | -65.10       | 0.0    | -67.92    | 0.0    | -69.53    | 0.0    |
| 200      | -77.14    | 0.0    | -73.12       | 0.0    | -77.16    | 0.0    | -77.90    | 0.0    |
| 250      | -92.10    | 1.0    | -91.86       | 8.0    | -85.74    | 7.0    | -86.70    | 0.0    |
| 300      | -87.77    | 6.0    | -83.85       | 0.0    | -92.11    | 60.0   | -91.74    | 14.0   |
| 350      | -83.78    | 0.0    | -89.33       | 0.0    | Discon    | nected | -84.65    | 0.0    |
| 400      | -88.32    | 0.0    | -91.18       | 3.0    |           |        | -90.78    | 20.0   |
| 450      | -96.25    | 47.0   | -91.49       | 1.0    |           |        | Discon    | nected |
| 500      | Discon    | nected | Disconnected |        |           |        |           |        |

The communication distance is shortened on 150kbps, but it seems that it was affected by the surrounding conditions (the position of obstacles such as automobiles) at the measured time. If it was possible to measure under the same conditions as other rates, it is presumed that communication could have been possible up to around 400m.

In addition, the 50kbps PER (Packet Error Rate) shown in yellow shading is high, but this is because transmission was temporarily impossible due to the total transmission limit stipulated by the Japan Radio Law. Therefore, the communication performance is not bad.

# 16.Antenna

#### 16.1. Antenna switching

The BP35C5 has two antennas, which are called antenna 1 (hereinafter, ANT1) and antenna 2 (hereinafter, ANT2), respectively.

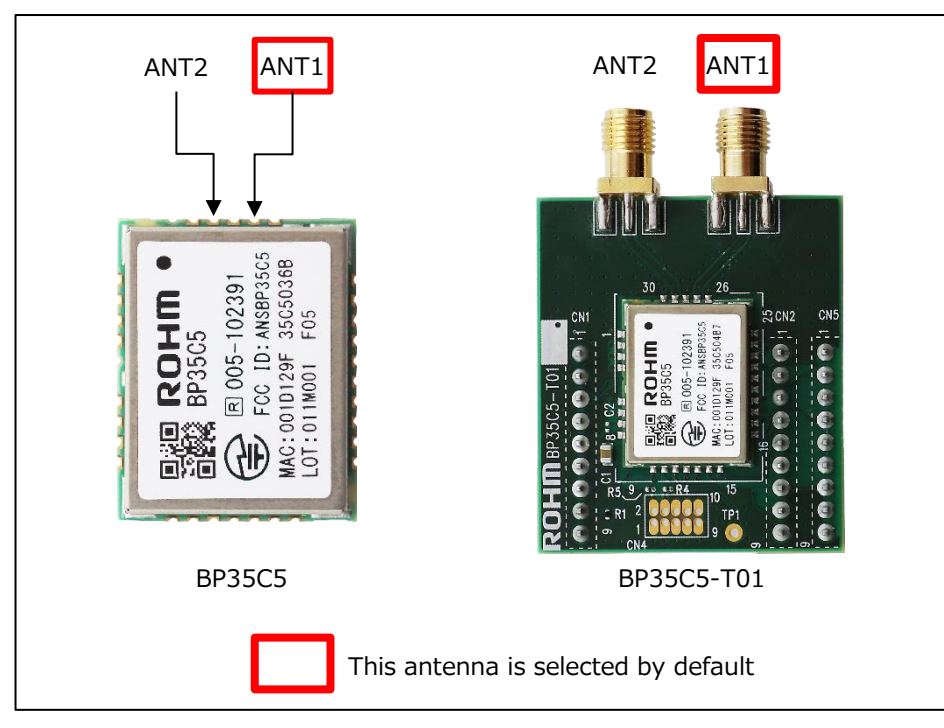

The antenna to be used can be switched by using the rantsw command. This setting can be saved in the non-volatile area with the save command.

| Mode          | Command  | Remarks                                          |
|---------------|----------|--------------------------------------------------|
| Use only ANT1 | rantsw 1 | Default                                          |
| Use only ANT2 | rantsw 2 |                                                  |
| Diversity     | rantsw 0 | The receiving antenna is selected automatically. |

#### 16.2. Diversity

Diversity is a technology that improves communication quality by automatically selecting the antenna with the higher communication quality using multiple antennas.

When set to diversity, the BP35C5 receives radio waves from both ANT1 and ANT2 and receives packets from an antenna with strong radio wave strength. Transmission is always from ANT1. Since the antenna has directivity, the ease of reception varies depending on the direction in which the radio waves are sent. It is recommended to change the angle of ANT1 and ANT2 to make it easier to receive radio waves sent from various angles.

Antenna setting example when diversity

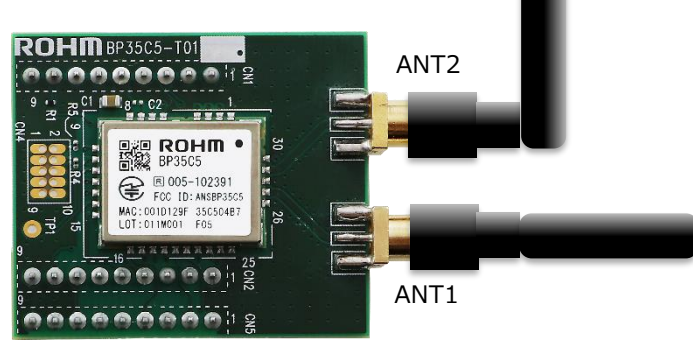

34/45

# **17.**Radio Law Certification

The information presented in this chapter is current as of May 12, 2022.

#### 17.1. Japan

BP35C5 is certified by the Radio Law of Japan. Any antenna listed in the "BP35C5 Radio Law Certified External Antenna List" can be used without the need for additional certification. If you want to use an antenna other than those listed on the antenna list, please contact ROHM as additional certification is required.

#### 17.2. North America (FCC)

BP35C5 is FCC certified. To maintain FCC module certification, you must use a tested antenna type. If the antenna type is the same and the antenna gain is the same or less, it is possible to use an antenna other than those listed in the "BP35C5 Radio Law Certified External Antenna List". The FCC also requires the use of antennas with a connector type of RP-SMA (reverse polarity SMA). The FCC certification test for BP35C5 is conducted with the types of antennas shown in the table below.

| Туре      | λ/2           |
|-----------|---------------|
| Gain      | 3 dBi or less |
| Connector | RP-SMA        |

The RF part of the BP35C5 is certified using the SMA connector at the end of the PCB and the microstrip line layout as shown below. Host PCBs can maintain FCC module certification compliance by following these layout designs. Please contact us as we will provide PCB data.

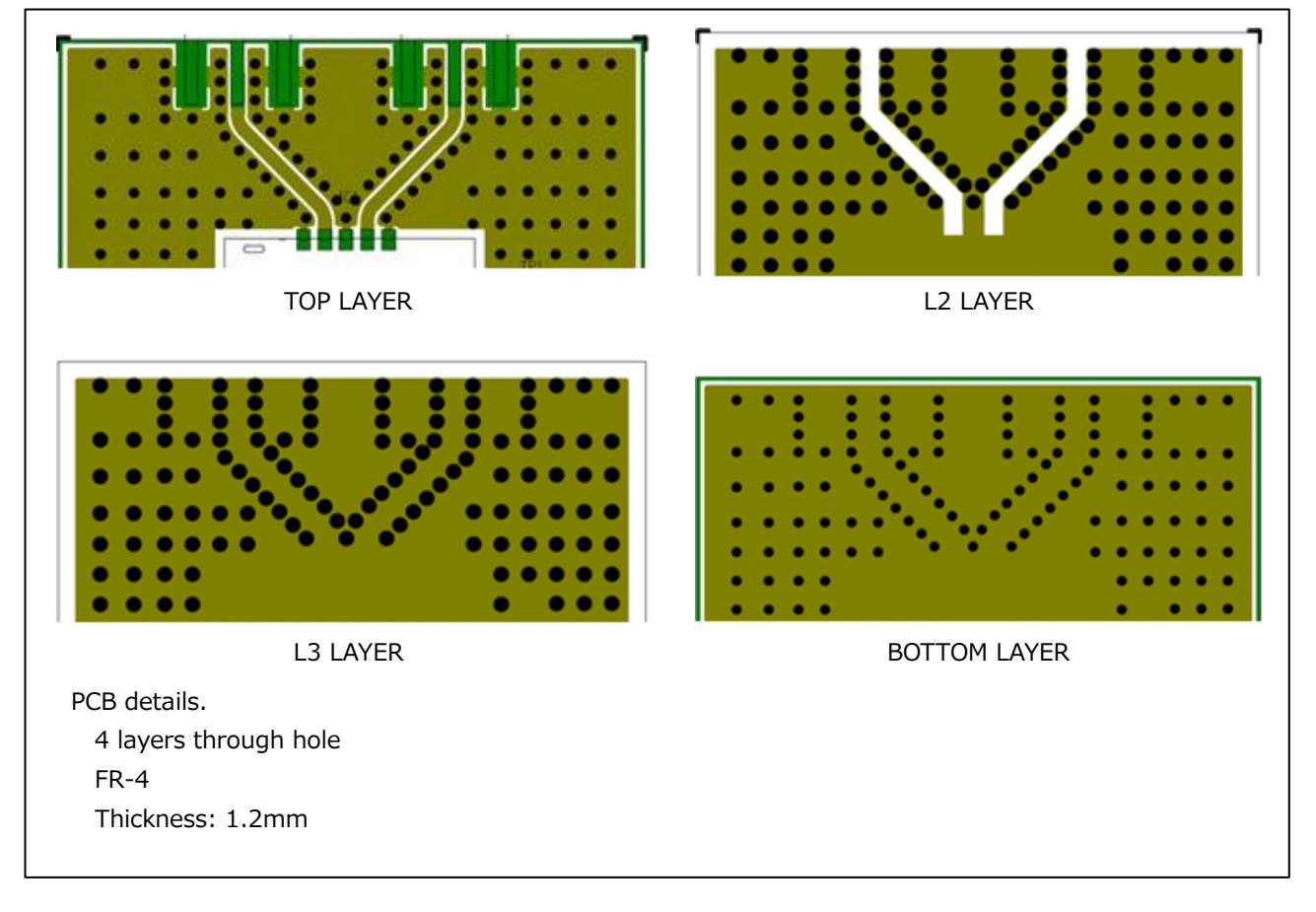

#### 17.3. Others

The table below provides information on current national certifications. Please contact the certification body for the latest information and details.

| Region No.        | Desire News    | Short           | Rate (kbps) < <i>rate</i> > |              | Certification | Contification Outline |                |                         |
|-------------------|----------------|-----------------|-----------------------------|--------------|---------------|-----------------------|----------------|-------------------------|
| <domain></domain> | Region Name    | Name            | 50                          | 100          | 150           | 300                   | Status         | Certification Outline   |
| 01                | North Amorico  | NIA             |                             |              |               |                       | Contified      | Certification required, |
| 01                | Nor un America | NA              | V                           | -            | V             | V                     | Certified      | Test required           |
| 02                | lanan          | 1D              | V                           | ~            | ~             | ~                     | Cortified      | Certification required, |
| 02                | зарап          | JF              | V                           | V            | V             | V                     | Certified      | Test required           |
| 02                |                | <b>E</b> 11     |                             |              |               |                       | Not Supported  | Self-declaration,       |
| 05                | LO/OK          | LU              | _                           | _            |               |                       | Not Supported  | CE Report required      |
| 04                | China          | CN              | _                           | _            | _             | _                     | Not Supported  | Certification required, |
| 04                | Сппа           | CN              |                             |              |               |                       | Not Supported  | Test required           |
|                   |                |                 |                             |              |               |                       |                | Certification required, |
| 05                | India          | IN              | -                           | -            | -             | -                     | Not Supported  | No test required,       |
|                   |                |                 |                             |              |               |                       |                | FCC/CE Report required  |
| 06                | Mexico         | МХ              | V                           | V            | V             | V                     | Uncertified    | Certification required, |
| 00                | TICXICO        |                 | -                           | -            | -             | -                     | officer tiffed | Test required           |
| 07                | Brazil         | B7              | _                           | _            | _             | _                     | Uncertified    | Certification required, |
| 07                | DIGEN          |                 |                             |              |               |                       | officer tiffed | Test required           |
| 08                | Austraria/New  | Δ7/N7           | V                           | V            | V             | V                     | Uncertified    | Self-declaration,       |
| 00                | Zealand        | // <b>///</b> / | -                           | -            | -             | -                     | officer tiffed | FCC/CE Report required  |
| 09                | Korea          | KR              | V                           | V            | V             | V                     | Uncertified    | Certification required, |
| 05                | Norea          |                 | •                           |              | •             | •                     | oncertined     | Test required           |
|                   |                |                 |                             |              |               |                       |                | Certification required, |
| 0A                | Philippines    | PH              | $\checkmark$                | $\checkmark$ | $\checkmark$  | $\checkmark$          | Uncertified    | No test required,       |
|                   |                |                 |                             |              |               |                       |                | FCC/CE Report required  |
|                   |                |                 |                             |              |               |                       |                | Certification required, |
| 0B                | Malaysia       | MY              | $\checkmark$                | $\checkmark$ | $\checkmark$  | $\checkmark$          | Uncertified    | Test required,          |
|                   |                |                 |                             |              |               |                       |                | CE Report required      |
| 00                | Hona Kona      | нк              | V                           | V            | V             | V                     | Uncertified    | Self-declaration,       |
|                   |                |                 |                             |              |               |                       |                | FCC/CE Report required  |
|                   |                |                 |                             |              |               |                       |                | Certification required, |
| 0D                | Singapore      | SG              | $\checkmark$                | $\checkmark$ | $\checkmark$  | $\checkmark$          | Uncertified    | No test required,       |
|                   |                |                 |                             |              |               |                       |                | FCC/CE Report required  |
|                   |                |                 |                             |              |               |                       |                | Certification required, |
| 0E                | Thailand       | ailand TH       | ~                           | ~            | ~             | ~                     | Uncertified    | No test required,       |
|                   |                |                 |                             |              |               |                       |                | FCC/CE Report required  |
|                   |                | n VN            |                             |              |               |                       |                | Certification required, |
| 0F                | Vietnam        |                 | $\checkmark$                | $\checkmark$ | $\checkmark$  | $\checkmark$          | Uncertified    | Test required.          |
|                   |                |                 |                             |              |               |                       |                | FCC/CE Report required  |

\*1: FCC Report = Test report for North America.

\*2: CE Report = Test report for Europe.

\*3: Test required = FCC/CE reports cannot be diverted and must be tested.

\*4: Self-declaration = Declare vendors to comply with regulations, not state certification.

### 18. Radio OFF Mode

The BP35C5 also has what is called "Radio OFF Mode" or "Standby Mode". This is a non-communication mode in which the radio is disabled.

In BP35C5, the radio can be turned off by setting the terminal operation mode to "non-operation mode".

By setting it to non-operation mode, current consumption is reduced compared to the receive standby state (ready to receive at any time).

The current consumption is always 20 mA (TYP) in receive standby state, but 5.5 mA (TYP) in Radio OFF Mode. However, since the radio is turned off, communication is not possible during this time.

\* The current values described in this chapter are actual measurement values (TYP) measured at room temperature of 25 degrees Celsius and are for reference only.

#### 18.1. How to switch

As a preliminary preparation, the following commands must be executed to set and save the non-operating mode.

| > atstart 0 ↔ | - Set the terminal operation mode at startup to "non-operation mode" |
|---------------|----------------------------------------------------------------------|
| save 🗧        | - Save settings (or svrst)                                           |

With this advance preparation, the system will start in non-operating mode from the next startup.

To switch from non-operating mode to operating mode, use the "init" command. Do one of the following

| > iı | nit 1 | ← Switch to Border Router |
|------|-------|---------------------------|
| > iı | nit 2 | ← Switch to Router        |
| > iı | nit 3 | ← Switch to Leaf          |

To switch from opeating mode to non-operating mode, use the reset command.

| ← Switch to "non-operating mode" by rebo | oting |
|------------------------------------------|-------|
|------------------------------------------|-------|

#### 18.2. Notes on the init command

The change of terminal operation mode by the "init" command is valid only for the change from non-operating mode (0) to operating mode (1 to 3).

Changes from operating mode (1 to 3) to non-operating mode (0) and from operating mode (1 to 3) to other operating modes are invalid.

### **19.**Transmission Power Setting

The BP35C5 has three levels of transmit power (20 mW, 10 mW, and 1 mW), which can be referenced, set, and saved with commands.

The command to confirm or change the settings is "rpwr". This command is treated as an extended command, so first enable the extended command mode with "admin 1" and then use "rpwr".

### 19.1. Usage of the "rpwr" command

The following shows how to use the rpwr command to check and change settings.

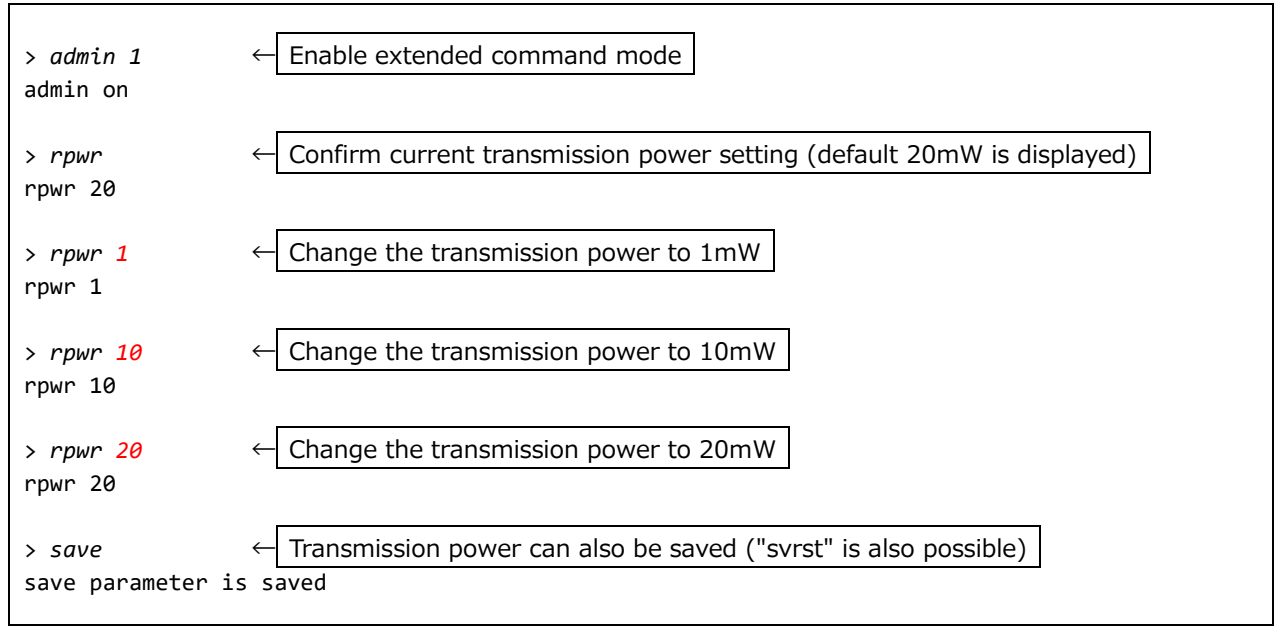

# 20. Parameters to be saved in non-volatile memory

Some configuration parameters can and cannot be saved in non-volatile memory with the save command. The table below summarizes them for clarity.

| Category     | Command  | Explanation                                       | Save(*) | Remarks          |
|--------------|----------|---------------------------------------------------|---------|------------------|
| General      | help     | Display help messages                             | -       |                  |
|              | vers     | Display full firmware version                     | -       |                  |
|              | vernum   | Display simple firmware version                   | -       |                  |
|              | reset    | Restart the Wi-SUN module                         | -       |                  |
|              | echo     | Echo-back settings                                | Yes     |                  |
|              | json     | Set JSON string input/output                      | Yes     |                  |
|              | baud     | Set serial communication speed                    | Yes     | Save immediately |
| Display      | mode     | Set operational mode                              | Yes     |                  |
| connection   | auth     | Set authentication security behavior              | Yes     |                  |
| setting      | chrate   | Set transmission rate                             | Yes     |                  |
|              | chan     | Set start/end channel                             | Yes     |                  |
|              | rccal    | Set RSSI threshold for CCA operation of PHY       | Yes     |                  |
|              | mac      | Display of MAC address                            | -       |                  |
|              | macf     | Set incoming MAC address filtering                | Yes     |                  |
|              | mtxctl   | Set duty cycle of MAC packet                      | -       |                  |
|              | pan      | Set PAN ID                                        | Yes     |                  |
|              | netname  | Set Network ID                                    | Yes     |                  |
|              | ip       | Set IPv6 address                                  | Yes     |                  |
|              | init     | Set role                                          | No      |                  |
|              | atstart  | Role at startup                                   | Yes     |                  |
|              | tcpcon   | Manual TCP Connection                             | -       |                  |
|              | tcpdis   | Manual TCP Disconnection                          | -       |                  |
|              | rantsw   | Antenna to be used                                | Yes     |                  |
|              | rfec     | FEC function enable                               | Yes     |                  |
|              | sleep    | Sleep and awake                                   | -       |                  |
| Border       | leaseip  | DHCPv6 server lease IP address                    | Yes     |                  |
| Router       | leaserng | DHCPv6 server lease IP address range              | Yes     |                  |
| Management   | nodef    | MAC address filtering of allowed connection nodes | Yes     |                  |
|              | fnode    | Display connected nodes                           | -       |                  |
| Connection   | stat     | Display terminal status                           | -       |                  |
| status       | rstat    | Display of physical layer (PHY-RADIO) statistics  | -       |                  |
|              | mstat    | Display of MAC statistics                         | -       |                  |
|              | fstat    | Display of FAN (MAC-FAN) information              | -       |                  |
|              | chconfig | Display of frequency aread in use and TX rate     | -       |                  |
|              | chcur    | Display of currently used channel number          | -       |                  |
|              | fmseckey | Display of FAN MAC security keys                  | -       |                  |
|              | nebr     | Display of neigbor node information               | -       |                  |
|              | parent   | Display of parent node information                | -       |                  |
|              | rplinf   | Display information about RPL                     | -       |                  |
|              | tcpstat  | Display of TCP status                             | -       |                  |
|              | rplsr    | Display of RPL source routing table               | -       |                  |
|              | leased   | Display of IPv6 addresses leased by DHCPv6 server | -       |                  |
| Data         | udps     | UDP data transmission (binary)                    | -       |                  |
| transmission | udpst    | UDP data transmission (text)                      | -       |                  |

| Category     | Command          | Explanation                                           | Save(*) | Remarks |  |
|--------------|------------------|-------------------------------------------------------|---------|---------|--|
|              | tcps             | TCP data transmission                                 | -       |         |  |
|              | ping             | ping execution                                        | -       |         |  |
| Data         | udpopts          | UDP data TX/RX settings                               |         |         |  |
| transmission | comp_hdr         | UDP Header Compression setting                        | No      |         |  |
| and          | comp_csum        | UDP Checksum suppression setting                      | No      |         |  |
| reception    | disp_len         | Data length display setting when TX/RX completion     | Yes     |         |  |
| settings     | disp_port        | Port display setting when TX/RX completion            | Yes     |         |  |
|              | disp_rssi        | RSSI display setting when RX completion               | Yes     |         |  |
|              | send_done        | TX completion display setting                         | Yes     |         |  |
|              | send_port        | Default send port setting for udps                    | Yes     |         |  |
|              | send_port_text   | Default send port setting for udpst                   | Yes     |         |  |
|              | listen_port      | RX port setting for udpr                              | Yes     |         |  |
|              | listen_port_text | RX port setting for udprt                             | Yes     |         |  |
|              | tcpopts          | TCP data TX/RX settings                               |         |         |  |
|              | auto_connect     | Automatic TCP connection behavior setting             | Yes     |         |  |
|              | log              | Display setting for operation log                     | Yes     |         |  |
|              | disp_len         | Data length display setting when TX/RX completion     | Yes     |         |  |
|              | disp_port        | Port display setting when TX/RX completion            | Yes     |         |  |
|              | send_done        | TX completion display setting                         | Yes     |         |  |
|              | send_port        | Default send port setting for tcpcon, tcpdis and tcps | Yes     |         |  |
|              | listen_port      | TCP server port setting                               | Yes     |         |  |
|              | idle_minites     | No communication monitoring time setting              | Yes     |         |  |
|              | rto_sec          | Retransmission timer setting                          | Yes     |         |  |
|              | maxrtx           | Retransmission count setting                          | Yes     |         |  |
|              | syn_maxrtx       | SYN retransmission count setting                      | Yes     |         |  |
|              | mss              | MMS(Maximum Segment Size) setting                     | Yes     |         |  |
| Parameter    | param            | Display parameter                                     | -       |         |  |
| control      | save             | Save parameter                                        | -       |         |  |
|              | clear            | Clear parameter                                       | -       |         |  |
|              | svrst            | Save parameter and reset                              | -       |         |  |
|              | clrst            | Clear parameter and reset                             | -       |         |  |
| Remote       | rmtcmd           | Remote command (Command execution on remote)          | _       |         |  |
| command      | rmtopts          | Display of settings about remote command              |         |         |  |
|              | send_done        | TX completion display setting                         | Yes     |         |  |

\*Meaning of the "Save" column:

"-" is a command that cannot be set.

"Yes" is a command that can be set and saved.

"No" is a command that can be set but cannot be saved.

### 21. Distance of connectable and communicable

This chapter explains the difference between connectable and communicable distance.

The connectable distance is the maximum distance that can be connected to the parent station. The communicable distance is the maximum distance that can be communicated between stations.

As shown in the figure below, the connectable distance is shorter than the communicable distance.接続可能距

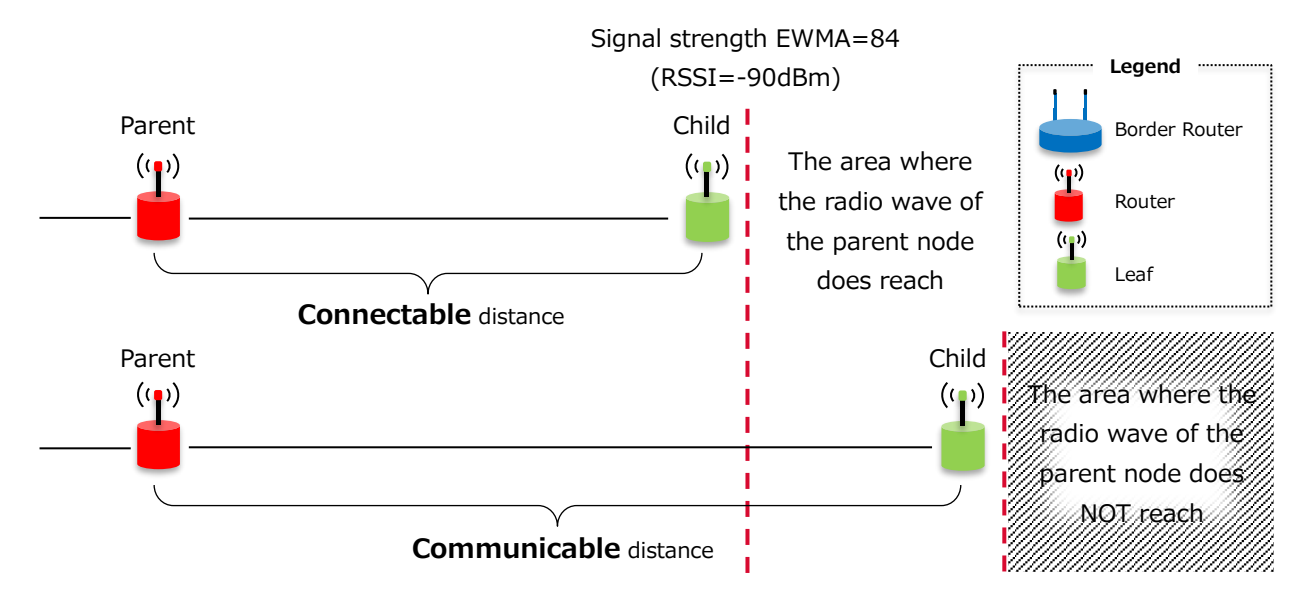

When a child node connects to a parent node, the FAN standard requires that at Join State 4 (RPL routing state), the parent node to be connected is selected from among the neighbor nodes, and the radio signal strength of the candidate parent node must be above a threshold value. The threshold is vendor-specified, For BP35C5, the threshold value is radio signal strength EWMA=84 (RSSI=-90dBm).

Therefore, even if the threshold is exceeded, communication is still possible, but reconnection is not possible. So, it is necessary to confirm that it is in a connectable location when installing the node.

#### 21.1. Installation procedure at connectable distance

This section describes the procedure for installing the child node within a connectable location.

- (1) Parent and child nodes are connected in close proximity.
- (2) With the connection established, move the child node to the desired location and temporarily install it. Then, confirm several times that communication is possible using the ping command.
- (3) Check the radio radio strength EWMA with the nebr command, and check several times whether it is within the threshold range.
- (4) If it is within the connectable range, reset the child node once and check that it is reconnected.
- 21.2. Confirmation of radio signal strength

To check the radio signal strength EWMA of the parent node, use the nebr command. An example of the nebr execution is shown below.

```
>nebr
nebr num:3, max:128, rank:312(2)
nebr <001d129f35c500be>: 226/133(-41) <2001:db8::4>
nebr <001d129f35c501d9>: 240/132(-41) <2001:db8::3>
nebr <001d129f35c5025b>: 184/123(-47) <2001:db8::1>
```

← Parent node information

In this example, the last line corresponds to the parent node (the line that matches the MAC address of the parent node).

The yellow marker part of the line is the value to be compared with the threshold value. If this value is 84 or more, which indicates -90 dBm, it means that it is within the threshold range.

A description of the values displayed by nebr will be given later.

21.3. Display contents of nebr command

To explain the display of the nebr command, the execution example is shown again.

```
>nebr
nebr num:3, max:128, rank:312(2)
nebr <001d129f35c500be>: 226/133(-41)
                                        <2001:db8::4>
nebr <001d129f35c501d9>: 240/132(-41)
                                        <2001:db8::3>
nebr <001d129f35c5025b>: 184/123(-47)
                                        <2001:db8::1>
```

The display format of nebr is as follows.

```
nebr num:NUM_OF_NBR, max:NBR_MAX, rank:RANK(DAGRank)
nebr <MAC_ADDR1>: ETX1/RSL_EWMA1(RSSI1)
                                          <IP ADDR1>
nebr <MAC_ADDRn>: ETXn/RSL_EWMAn(RSSIn)
                                          <IP_ADDRn>
```

NUM\_OF\_NBR(num) indicates the number of neighbor nodes currently known by the own node. In the example shown, there are 3 nodes.

NBR\_MAX(max) indicates the maximum number of neighbor nodes. In the example shown, the maximum is 128 nodes.

RANK and DAGRank are values that indicate the network position of the own node.

RANK is derived from parent RANK + parent ETX.

DAGRank is the value of the integer part of RANK divided by 128. The smaller the DAGRank, the closer it is to the border router.

The second and subsequent lines of nebr are information about neighboring nodes (a neighboring node is a node that exists around its own node).

MAC and IP addresses are omitted.

ETX (Expected Transmission count) indicates the communication success rate; a smaller value indicates a higher success rate.

RSL EWMA (Received Signal Level Exponentially Weighted Moving Average) is the moving average value of the radio signal strength. -174 to +80 dBm is expressed by 0 to 254. 255 means missing data. This value used to determine which parent node can be connected.

RSSI is a value that expresses the radio signal strength in dBm. This is not the moving average, but the signal strength of the most recently received frame is displayed.

2022.7

### 22. Notes

#### 22.1. Wireless communication

- Wireless communication may cause unstable communication due to radio environment or communication environment, and therefore, data transfer is not 100% guaranteed. ROHM Co., Ltd (herein after referred to as the Company) shall not be responsible for any data loss.
- 2. UDP does not provide the arrival of successive packets and does not guarantee the arrival of data.
- 3. Perform a thorough validation of this product by the customer before incorporating it for full-scale operation.
- 4. The Company shall not be liable for any damage or malfunction caused by data interception, loss, theft, plagiarism or leakage to a third party.

#### 22.2. Changes

This instruction manual and the sample scripts used are subject to change without prior notice.

#### 22.3. Firmware

#### 22.3.1. Firmware licensing

With respect to the built-in firmware of this Product, agree to the following licensing prior to use.

- 1. This software is firmware dedicated to BP35C5. Do not use the firmware for any product other than BP35C5.
- 2. Do not assign, transfer, sub-license, or lend this Software to any third parties.
- 3. Reverse engineering, decompilation, disassembly, reproduction, and change of this Software are prohibited.
- 4. ROHM shall not guarantee any and all operations performed by using this Software.
- 5. Since this software will be updated, be sure to implement the update function of this software on the customer's set main unit. Please inquire about the update method separately.
- In the event of a defect or the like to be attributed to ROHM under normal use for the Software during the first six (6) months from (1) Initial delivery date of BP35C5 or (2) Date of this specification change, customer must notify ROHM immediately.
- 7. Please note that ROHM does not pay any costs (including but not limited to outsourcing expenses, repair expenses, product collection expenses, alternative procurement costs, etc.) paid by customers from third parties due to defects etc. without prior consent of ROHM.
- In any case, the amount borne by ROHM due to defects etc. of the software shall be no more than the last six
   (6) months of the total sales value of BP35C5 from ROHM to the customer.
- 9. If the provisions of Article 19.1 of this specification, the provisions of the basic contract to be concluded, any contracts and memoranda, incidental thereto, and other specifications of this specification between customer and ROHM contradict or conflict, the provisions of this section shall prevail.

#### 22.3.2. Firmware version

- 1. The version of firmware written to this Product is the latest version at the time when it is manufactured.
- 2. Firmware may not be the latest version depending on the shipment timing.
- 3. The version of firmware is subject to change without prior notice. ROHM shall not be in any way responsible or liable for damages of customers caused by such changes.
- 4. The version of firmware written to this Product cannot be distinguished by the appearance of the Product.
- 5. The same firmware is written to products contained in the same package.

#### 22.3.3. Method for checking firmware version

Firmware version can be checked by using "vers" command.

For details, refer to information in command manual.

#### 22.3.4. Current value and time

 Expect as otherwise noted, the current value and time described in this manual is actual measurement values (TYP) at room temperature of 25 degrees Celsius and is just a reference value.

# 23. Revision History

| Ver.  | Date       | Details                                                | Target firmware version |
|-------|------------|--------------------------------------------------------|-------------------------|
| 1.0.0 | 2020/06/08 | Initial version                                        | 1.0.56.60 or later      |
| 1.0.1 | 2020/08/03 | Added "10. Connection Time"                            | 1.0.56.60 or later      |
|       |            | Added "11. Power Consumption"                          | 1.0.56.60 or later      |
| 1.0.2 | 2021/07/29 | Added "12. Throughput and latency (for reference)"     | 1.0.56.60 or later      |
|       |            | Added "13. Turnaround time (for reference)"            | 1.0.56.60 or later      |
|       |            | Added "14. Maximum number of connections"              | 1.0.56.61 or later      |
|       |            | Added "15. Communication distance"                     | 1.0.56.60 or later      |
|       |            | Updated "16.3. Firmware"                               | 1.0.56.60 or later      |
| 1.0.3 | 2021/10/28 | Added "Antenna"                                        | 1.0.56.60 or later      |
| 1.0.4 | 2022/05/10 | Added "Radio Law Certification"                        | 1.0.56.60 or later      |
| 1.0.5 | 2022/06/28 | Added "Radio OFF Mode"                                 | 1.0.56.60 or later      |
|       |            | Added "Transmission Power Setting"                     | 1.0.56.60 or later      |
|       |            | Added "Parameters to be saved in non-volatile          | 1.0.56.60 or later      |
|       |            | memory"                                                |                         |
|       |            | Added "Distance of connectable and communicable"       | 1.0.56.60 or later      |
| 1.0.6 | 2022/07/26 | Fixed how to reset listen_port and listen_port_text to | 1.0.56.60 or later      |
|       |            | default in "How to Use a Non-default Port for          |                         |
|       |            | UDP/TCP"                                               |                         |
|       |            |                                                        |                         |

|     | Notes                                                                                                    |
|-----|----------------------------------------------------------------------------------------------------|
| 1)  | The information contained herein is subject to change without notice.                                                                                                    |
| 2)  | Before you use our Products, please contact our sales representative and verify the latest specifica-<br>tions :                                                                                                    |
| 3)  | Although ROHM is continuously working to improve product reliability and quality, semicon-<br>ductors can break down and malfunction due to various factors.<br>Therefore, in order to prevent personal injury or fire arising from failure, please take safety<br>measures such as complying with the derating characteristics, implementing redundant and<br>fire prevention designs, and utilizing backups and fail-safe procedures. ROHM shall have no<br>responsibility for any damages arising out of the use of our Poducts beyond the rating specified by<br>ROHM. |
| 4)  | Examples of application circuits, circuit constants and any other information contained herein are provided only to illustrate the standard usage and operations of the Products. The peripheral conditions must be taken into account when designing circuits for mass production.                                                                                                    |
| 5)  | The technical information specified herein is intended only to show the typical functions of and examples of application circuits for the Products. ROHM does not grant you, explicitly or implicitly, any license to use or exercise intellectual property or other rights held by ROHM or any other parties. ROHM shall have no responsibility whatsoever for any dispute arising out of the use of such technical information.                                                                                                    |
| 6)  | The Products specified in this document are not designed to be radiation tolerant.                                                                                                    |
| 7)  | For use of our Products in applications requiring a high degree of reliability (as exemplified below), please contact and consult with a ROHM representative : transportation equipment (i.e. cars, ships, trains), primary communication equipment, traffic lights, fire/crime prevention, safety equipment, medical systems, servers, solar cells, and power transmission systems.                                                                                                    |
| 8)  | Do not use our Products in applications requiring extremely high reliability, such as aerospace equipment, nuclear power control systems, and submarine repeaters.                                                                                                    |
| 9)  | ROHM shall have no responsibility for any damages or injury arising from non-compliance with the recommended usage conditions and specifications contained herein.                                                                                                    |
| 10) | ROHM has used reasonable care to ensure the accuracy of the information contained in this document. However, ROHM does not warrants that such information is error-free, and ROHM shall have no responsibility for any damages arising from any inaccuracy or misprint of such information.                                                                                                    |
| 11) | Please use the Products in accordance with any applicable environmental laws and regulations, such as the RoHS Directive. For more details, including RoHS compatibility, please contact a ROHM sales office. ROHM shall have no responsibility for any damages or losses resulting non-compliance with any applicable laws or regulations.                                                                                                    |
| 12) | When providing our Products and technologies contained in this document to other countries, you must abide by the procedures and provisions stipulated in all applicable export laws and regulations, including without limitation the US Export Administration Regulations and the Foreign Exchange and Foreign Trade Act.                                                                                                    |
| 13) | This document, in part or in whole, may not be reprinted or reproduced without prior consent of ROHM.                                                                                                    |

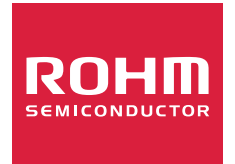

Thank you for your accessing to ROHM product informations. More detail product informations and catalogs are available, please contact us.

# ROHM Customer Support System

http://www.rohm.com/contact/